ООО «Прософт-Системы»

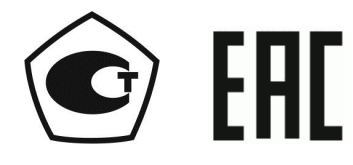

ОКПД2 28.99.39.190 (ОКП 42 5270)

## СЧЁТЧИКИ ЭЛЕКТРИЧЕСКОЙ ЭНЕРГИИ ЦИФРОВЫЕ МНОГОФУНКЦИОНАЛЬНЫЕ ARIS EM

## РУКОВОДСТВО ПО ЭКСПЛУАТАЦИИ

ПБКМ.411739.001 РЭ

 Анв. № подл.
 Подп. и дата
 Взам. инв. №
 Инв. № дубл.
 Подп. дата

Екатеринбург

|                                 | 1               | СОДЕРЖАНИЕ                                                                                                    |                                                                                                    |
|---------------------------------|-----------------|----------------------------------------------------------------------------------------------------|----------------------------------------------------------------------------------------------------|
| Перв. примен.                   | IIBKM.411739.00 | 1 Описание и работа         1.1 Назначение         1.2 Технические данные и характеристики         1.2.1 Условия эксплуатации         1.2.2 Показатели безопасности                                                                                                    | <b>7</b><br>7<br>10<br>10<br>10                                                                                        |
| Cupab. N <sup>o</sup>           |                 | <ul> <li>1.2.3 Параметры интерфейсов связи</li> <li>1.2.4 Параметры электропитания</li> <li>1.2.5 Характеристики устойчивости к внешним воздействиям</li> <li>1.3 Метрологические характеристики</li> <li>1.3.1 Основные метрологические характеристики при вычислении значений переменного тока</li> <li>1.3.2 Основные метрологические характеристики при вычислении показателей качества энергии</li> <li>1.3.3 Основные метрологические характеристики при учете энергии</li> <li>1.3.4 Проверка погрешности хода собственных часов</li> <li>1.4 Конструктивное исполнение</li> </ul>                                                                                                    | <ol> <li>11</li> <li>11</li> <li>11</li> <li>13</li> <li>13</li> <li>14</li> <li>16</li> <li>16</li> <li>17</li> </ol> |
|                                 |                 | <ul> <li>1.5 Устройство и работа</li></ul>                                                                                                    | 17<br>17                                                                                                    |
| Подп. дата                      |                 | <ul> <li>2 Использование по назначению</li> <li>2.1 Эксплуатационные ограничения</li></ul>                                                                                                    | <ul> <li>20</li> <li>20</li> <li>20</li> <li>20</li> <li>22</li> <li>25</li> </ul>                                     |
| Инв. N <sup>о</sup> дубл.       |                 | 3.1 Измерения       3.1.1 Модули         3.1.1 Модули       3.1.2 Учет         3.1.2 Учет       3.1.2 Учет         3.2 События       3.1.2 События         3.3 Система       3.1.1 Система                                                                                                    | 25<br>25<br>31<br>40<br>42                                                                                             |
| B3am. $\rm MB.~N^{0}$           |                 | 3.3.1 Дата и время       3.3.2 Активность         3.3.2 Активность       3.3.3 Пользователи         3.3.3 Пользователи       3.3.4 Обновление ПО         3.3.5 Информация о системе       3.3.5 Системе                                                                                                    | 43<br>46<br>46<br>47<br>48                                                                                             |
| п. и дата                       |                 | 3.3.6 Конфликты                                                                                                    | 51                                                                                                    |
| Под                             |                 | <u>Изм Лист № докум.</u> Подп. Дата ПБКМ.411739.001 РЭ                                                                                                    |                                                                                                    |
| тодл.                           |                 | Разраб.         Черниховский         Лит.         Лист         Лист           Пров.         Боярских         2         61                                                                                                    | OB                                                                                                    |
| $I_{\rm HB}$ . N <sup>o</sup> n |                 | 1     1     1     2     01       1     1     1     2     01       1     1     1     2     01       1     1     1     2     01       1     1     1     1     1       1     1     1     1     1       1     1     1     1     1       1     1     1     1     1       1     1     1     1     1       1     1     1     1     1       1     1     1     1     1       1     1     1     1     1       1     1     1     1     1       1     1     1     1     1       1     1     1     1     1       1     1     1     1     1       1     1     1     1     1       1     1     1     1     1       1     1     1     1     1       1     1     1     1     1       1     1     1     1     1       1     1     1     1     1       1     1     1 <td< td=""><td>мы»</td></td<> | мы»                                                                                                    |
| Ľ                               |                 | тал.дон-а тюков оли.<br>Копировал Форма                                                                                                    | at AZ                                                                                                    |

| 3.4 Меры по информационной безопасности                               | 51 |
|-----------------------------------------------------------------------|----|
| 4 Техническое обслуживание                                            | 52 |
| 5 Сопровождение программного обеспечения                              | 53 |
| 6 Транспортирование и хранение                                        | 54 |
| 7 Утилизация                                                          | 55 |
| Приложение А (обязательное) Описание способа формирования обозначения |    |
| счетчика                                                              | 56 |
| Приложение Б (обязательное) Габаритно-установочные размеры счетчика   | 58 |
| Приложение В (обязательное) Типовые схемы подключения счетчика        | 60 |

|  | Изм | Лист | № докум. | Подп. | Дата | ПБКМ.411739.001 РЭ | Лист<br>З |
|--|-----|------|----------|-------|------|--------------------|-----------|
|  |     |      |          |       |      | Копировал          | Формат А4 |

ВВЕДЕНО С 30.10.2016

ВКЛЮЧЕНИЕ И ЭКСПЛУАТАЦИЯ СЧЕТЧИКА ЭЛЕКТРИЧЕСКОЙ ЭНЕРГИИ ЦИФРОВОГО МНОГОФУНКЦИОНАЛЬНОГО ARIS ЕМ ДО ИЗУЧЕНИЯ НАСТОЯЩЕГО РУКОВОДСТВА ПО ЭКСПЛУАТАЦИИ ЗАПРЕЩЕНЫ!

ИСПОЛЬЗОВАНИЕ СЧЕТЧИКА ЭЛЕКТРИЧЕСКОЙ ЭНЕРГИИ ЦИФРОВОГО МНОГОФУНКЦИОНАЛЬНОГО ARIS ЕМ НЕ ПО НАЗНАЧЕНИЮ ЛИБО НЕСОБЛЮДЕ-НИЕ ТРЕБОВАНИЙ К УСЛОВИЯМ ЭКСПЛУАТАЦИИ, ИЗЛОЖЕННЫХ В НАСТОЯЩЕМ РУКОВОДСТВЕ, МОЖЕТ ПРИВЕСТИ К ПОВРЕЖДЕНИЮ ИЗДЕЛИЯ ЛИБО ПОДКЛЮ-ЧЕННОГО К ИЗДЕЛИЮ ОБОРУДОВАНИЯ, А ТАКЖЕ СОЗДАТЬ ОПАСНОСТЬ ПОРАЖЕ-НИЯ ЭЛЕКТРИЧЕСКИМ ТОКОМ.

ПЕРСОНАЛ, ПРОИЗВОДЯЩИЙ МОНТАЖ, ЭКСПЛУАТАЦИЮ И ТЕХНИЧЕСКОЕ ОБСЛУЖИВАНИЕ СЧЕТЧИКА ЭЛЕКТРИЧЕСКОЙ ЭНЕРГИИ ЦИФРОВОГО МНОГО-ФУНКЦИОНАЛЬНОГО ARIS ЕМ ДОЛЖЕН СОБЛЮДАТЬ «ПРАВИЛА ТЕХНИЧЕСКОЙ ЭКСПЛУАТАЦИИ ЭЛЕКТРОУСТАНОВОК ПОТРЕБИТЕЛЕЙ» и «ПРАВИЛА ТЕХНИКИ БЕЗОПАСНОСТИ ПРИ ЭКСПЛУАТАЦИИ ЭЛЕКТРОУСТАНОВОК ПОТРЕБИТЕЛЕЙ» В ЧАСТИ, КАСАЮЩЕЙСЯ ЭЛЕКТРОУСТАНОВОК ДО 1000 В.

| Подп. дата                |  |
|---------------------------|--|
| Инв. N <sup>2</sup> дубл. |  |
| B3am. инв. $N^{o}$        |  |
| Подп. и дата              |  |
| ів. № подл.               |  |

 $M_{\rm F}$ 

| Изм | Лист | № докум. | Подп. | Дата |  |
|-----|------|----------|-------|------|--|

## ПБКМ.411739.001 РЭ

Лист 4

|         | Пр | инятые обозначения и сокращения в ТУ                                      |
|---------|----|---------------------------------------------------------------------------|
| ARIS EM | _  | счетчик электрической энергии цифровой<br>многофункциональный «ARIS EM »; |
| БД      | _  | база данных;                                                              |
| OC      | -  | операционная система;                                                     |
| ПК      | -  | персональный компьютер;                                                   |
| ПКЭ     | -  | показатели качества электрической энергии;                                |
| ПО      | -  | программное обеспечение;                                                  |
| ТИ      | _  | телеизмерения;                                                            |
| TC      | _  | телесигнализация;                                                         |
| ТУ      | _  | телеуправление;                                                           |
| ЭМП     | _  | электромагнитные помехи;                                                  |
| ЭМС     | -  | электромагнитная совместимость.                                           |

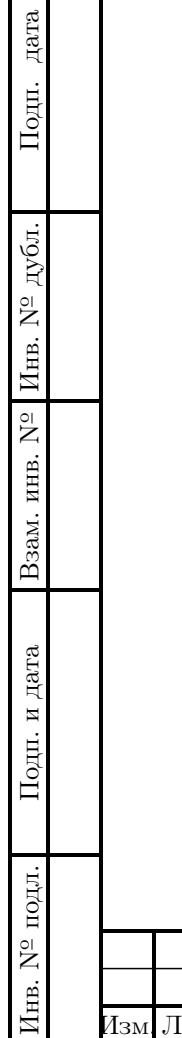

| T    | TT   | NO         | Π     | п    |  |
|------|------|------------|-------|------|--|
| ИЗM. | ЛИСТ | ти≅ докум. | подп. | дата |  |
|      |      |            |       |      |  |

# ПБКМ.411739.001 РЭ

Лист 5

Настоящий документ содержит сведения, необходимые для эксплуатации цифровых многофункциональных счетчиков электрической энергии ARIS EM (цифровые измерения согласно МЭК 61850-9-2).

Пример записи обозначения счетчика при его заказе и в других документах:

### ARIS EM–BDHJKMNZ–A

где ARIS EM – обозначение модели, а каждый из последующих символов обозначает тип модуля, установленного в крейте прибора. Порядковый номер символа соответствует порядковому номеру места модуля в крейте. Описание способа формирования обозначения приводится в приложении А.

|                               |           |            |       |      | Копировал          | Формат А  |
|-------------------------------|-----------|------------|-------|------|--------------------|-----------|
| $M_{\rm HB}$ . N <sup>9</sup> | Изм. Лист | р № докум. | Подп. | Дата | ПБКМ.411739.001 РЭ | Лист<br>6 |
| подл.                         | <u> </u>  |            | T     |      |                    |           |
| Подп. и дата                  |           |            |       |      |                    |           |
| Bзам. инв. N <sup>o</sup>     |           |            |       |      |                    |           |
| Инв. N <sup>º</sup> дубл.     |           |            |       |      |                    |           |
| Пс                            |           |            |       |      |                    |           |

дп. дата

## 1 ОПИСАНИЕ И РАБОТА

### 1.1 Назначение

ARIS EM предназначен для:

- приема до четырех цифровых потоков мгновенных значений токов и напряжений (SV) с шины процесса (Process Bus) согласно МЭК 61850–9–2;
- расчета вторичных параметров на основе полученных значений;
- вычисления параметров качества электроэнергии, тарификации, учета;
- взаимодействия с подсистемами сбора данных по протоколам согласно МЭК 61850-8-1, ГОСТ Р МЭК 60870-5-101, ГОСТ Р МЭК 60870-5-104, а также CRQ и Modbus в составе информационных систем на объектах энергетики.

ARIS EM обеспечивает работу в непрерывном режиме.

В части вычислений ARIS EM обеспечивает:

- Получение мгновенных и вычисление действующих и усредненных значений напряжений и токов, мощности, коэффициентов мощности, напряжения и тока нейтрали, несимметрии напряжений и токов, частоты;
- Анализ спектра гармоник:

дата

Подп.

Инв. N<sup>2</sup> дубл.

Взам. инв. N<sup>o</sup>

Подп. и дата

Инв. № подл.

- Вычисление амплитуд и углов гармонических и интергармонических составляющих напряжения и тока до 40-й гармоники;
- Вычисление коэффициента искажения синусоидальности кривой (КИС) напряжения и тока;
- Вычисление усредненных интервальных значений тока, напряжения, мощности.
- Фиксацию максимумов и минимумов полученных и расчитанных параметров.

В части тарификации и учета ARIS EM обеспечивает:

- Измерение активной энергии с классом точности 0,2S (по ГОСТ 31819.22) и реактивной энергии с классом точности 0,5 по ПБКМ.411739.001 ТУ или 1 по ГОСТ 31819.23, в прямом и обратном направлениях, ведение массивов профилей мощности нагрузки с программируемым временем интегрирования, фиксацию максимумов мощности;
- Бестарифный учет энергии;
- Многотарифный учет активной и реактивной электрической энергии прямого и обратного направления и четырехквадрантной реактивной энергии (восемь каналов учета);
- Возможность конфигурирования для работы в однонаправленном режиме (на линиях с потоком энергии в одном направлении) и позволять учитывать:
  - активную энергию прямого и обратного направлений, как активную энергию прямого направления (учет по модулю независимо от направления тока в каждой фазе сети);

| Изм | Лист | № докум. | Подп. | Дата |
|-----|------|----------|-------|------|

## ПБКМ.411739.001 РЭ

Лист 7

 реактивную энергию первого и третьего квадрантов, как реактивную энергию прямого направления и реактивную энергию первого квадранта (индуктивная нагрузка);

 – реактивную энергию четвертого и второго квадрантов, как реактивную энергию обратного направления и реактивную энергию четвертого квадранта (емкостная нагрузка).

- Многотарифную систему учета электроэнергии со следующими характеристиками:

 – 8 полностью программируемых тарифных и суммарных регистров энергии и максимальной мощности для коммерческого учета электроэнергии;

- 8 тарифов, 12 сезонов х 8 типов дней;

– до восьми переключений тарифов в день, легко программируемый сезонный календарь и тарифная схема.

- Ведение архивов тарифицированной учтенной энергии и нетарифицированной энергии (активной, реактивной прямого и обратного направлений, а также четырехквадрантной реактивной энергии):
  - всего от сброса (нарастающий итог);
  - за текущие и каждые предыдущие календарные сутки глубиной 225 дней;
  - на начало текущих и предыдущих суток;
  - за текущий месяц и не менее двадцати четырех предыдущих месяцев;
  - на начало текущего и предыдущего месяца;
  - за текущий год, и не менее пяти предыдущих лет;
  - на начало текущего и предыдущего года.

В случае приема двух потоков данных SV, оба источника должны быть синхронизированы по протоколу согласно IEEE 1588(PTP), а сами потоки иметь одинаковую частоту преобразования. Точность синхронизации по протоколу PTP должна быть не хуже 100 мкс.

ARIS EM не производит учет электрической энергии:

дата

Подп.

Инв. N<sup>2</sup> дубл.

Взам. инв. N<sup>o</sup>

Подп. и дата

подл.

- При отсутствии в любом из принимаемых потоков SV признака синхронизации времени;
- В режиме суммирования двух потоков, если флаги синхронизации времени в них различны.

Признак синхронизации: флаг «smpSynch» равен «0» (отсутствие синхронизации), «1» (глобальная синхронизация) или «2» (локальная синхронизация).

Значения «smpSynch» от «3» до «255» стандартом не определены и интерпретируются, как отсутствие синхронизации.

В части формирования профилей мощности нагрузки ARIS EM обеспечивает:

– Возможность ведения не менее трех независимых массивов профиля мощности (активной, реактивной, прямого и обратного направления), с конфигурируемым временем интегрирования от 1 до 60 минут (1/2/3/5/10/15/20/30/60). Глубина хранения каждого массива не менее 225 суток при времени интегрирования 30 минут;

Конфигурирование каждого массива профиля мощности для ведения профиля мощности нагрузки с учетом активных и реактивных потерь в линии электропередачи и в силовом трансформаторе. (Время интегрирования – от 1 до 60 минут);

| . N₀         |     |      |          |       |      | ПГИМ 411790 001 DD  | Лист |
|--------------|-----|------|----------|-------|------|---------------------|------|
| $M_{\rm HB}$ | Изм | Лист | № докум. | Подп. | Дата | 116KM.411739.001 P9 | 8    |

- Возможность регистрации максимумов мощности (активной, реактивной, прямого и обратного направления) по каждому массиву профиля мощности с использованием двенадцати сезонного расписания утренних и вечерних максимумов;
- Фиксацию в архивах счетчика максимумов мощности:
  - от момента сброса (ручной сброс или сброс по команде через интерфейс);
  - за текущий месяц и не менее чем двенадцать предыдущих месяцев.
- В архивах максимумов фиксацию значений максимума мощности и времени соответствующего окончанию интервала интегрирования мощности соответствующего массива профиля;
- Возможность конфигурирования пользователем архива профиля мощности для фиксации максимумов мощности с учетом потерь или без;
- Формирование автоматического суточного профиля нагрузки для энергии и максимальной мощности.

В части регистрации показателей качества электрической энергии (ПКЭ) ARIS EM обеспечивает:

- Измерение и вычисление следующих параметров по ГОСТ 32144:

– отклонения частоты  $\Delta f$  (Гц);

дата

Подп.

Инв. N<sup>2</sup> дубл.

Взам. инв. N<sup>o</sup>

Подп. и дата

Инв. № подл.

– отрицательного  $\delta U_{(-)}$ , положительного  $\delta U_{(+)}$  и установившегося  $\delta U_y$  отклонения напряжения электропитания в точке передачи электрической энергии от номинального/согласованного значения (%);

- длительности провала (прерывания) напряжения  $\Delta t_{\pi}$  (c);
- длительности перенапряжения  $\Delta t_{nepU}$  (c);
- коэффициента временного перенапряжения K<sub>перU</sub>(%);
- глубины провала напряжения  $\Delta U_{np}$  (%);

| —              | коэффициентов | гармонических | составляющих | напряжения | до 40 | порядка |
|----------------|---------------|---------------|--------------|------------|-------|---------|
| K <sub>U</sub> | $_{(n)}(\%);$ |               |              |            |       |         |

- коэффициентов интергармонических составляющих напряжения до 40 порядка K<sub>Uig(m)</sub>(%);

- коэффициента искажения синусоидальности кривой напряжения K<sub>U</sub>;
- коэффициентов гармонических составляющих тока до 40 порядка К<sub>I(n)</sub> (%);
- коэффициента искажения синусоидальности кривой тока К<sub>I</sub>;

- коэффициентов несимметрии напряжений по обратной последовательности K<sub>2U</sub> (%);

– коэффициентов несимметрии напряжений по нулевой последовательности K<sub>0U</sub> (%);

- коэффициентов информационных сигналов  $K_{Uis}$  (%).
- Задание программируемых нормально и предельно допустимых значений, порогов срабатывания;

 Формирование готовых к использованию недельных отчётов испытаний ПКЭ по ГОСТ 33073;

|     |      |          |       |      | $\Pi \Pi U M 411790 001 DD$ | Лист |
|-----|------|----------|-------|------|-----------------------------|------|
|     |      |          |       |      | IIDKM.411/39.001 PO         |      |
| Изм | Лист | № докум. | Подп. | Дата |                             | 9    |

- Накопление и хранение недельных отчетов ПКЭ в течение не менее трех месяцев;
- Накопление и хранение результатов расчетов параметров кратковременной и длительной дозы фликера в течение не менее одного месяца;
- Для каждого фазного и междуфазного напряжения сохранение информации не менее чем о 200 провалах (прерываниях) и перенапряжениях со временем начала события, его длительностью и глубиной провала (перенапряжения) или значение временного перенапряжения;
- Ведение не менее двух журналов регистрации формы кривой (осциллограмм) одновременная запись по 6 каналам (З напряжения и З тока) частота выборки 32, 64, 128 и 256 точек на период, 5 секунд перед событием и до 50 секунд непрерывной записи на частоте 256 точки на период;
- Мониторинг формы кривой в реальном времени. Одновременная запись по 6 каналам 4 периодов при частоте выборки 256 точек за период;
- Измерение ПКЭ по ГОСТ 30804.4.30, класс S;
- Измерение гармоник и интергармоник по ГОСТ 30804.4.7.

ARIS EM включает следующий дополнительный функционал:

- Контроль не менее 40 программируемых уставок, программируемых порогов и задержек времени, управление выходными реле;
- Ведение журнала событий для регистрации внутренней диагностики, срабатывания программируемых уставок и операций дискретных входов и релейных выходов;
- Точные внутренние часы с резервным питанием от батареи;
- Защиту паролем установки параметров, а также их сброса с панели прибора и через канал связи. Запись в журнал регистрации событий попыток несанкционированного доступа к ARIS EM.

ARIS EM обеспечивает синхронизацию времени:

- от встроенного GPS/ГЛОННАС приемника;

- от внешнего сервера NTP.

дата

Подп.

Инв. N<sup>2</sup> дубл.

Взам. инв. N<sup>o</sup>

Подп. и дата

Инв. № подл.

Изм. Лист

Синхронизация внутренних часов ARIS EM от внешнего источника выполняется с погрешностью не более ± 1 мс.

### 1.2 Технические данные и характеристики

1.2.1 Условия эксплуатации

ARIS EM предназначен для эксплуатации в климатических условиях группы 4 по ГОСТ 22261.

#### 1.2.2 Показатели безопасности

По электробезопасности ARIS EM соответствует требованиям ГОСТ Р МЭК 60950-1.

|          |       |      |                        | Лист |
|----------|-------|------|------------------------|------|
|          |       |      | I — ПБКМ.411739.001 РЭ | 1.0  |
| № докум. | Полп. | Лата |                        | 10   |

1.2.3 Параметры интерфейсов связи

Интерфейсы связи ARIS EM используются для сбора данных в системах автоматизации электроснабжения, а также для передачи полученных данных на верхний уровень управления. Интерфейсы связи ARIS EM включают:

- Порт RS-485 и два порта 10/100 Base-TX на процессорной плате (для обмена данными по протоколам МЭК 61850-8-1, МЭК 60870-5-104, Modbus TCP, CRQ);

- Два порта 10/100 Base-TX на модуле ввода цифровых потоков IEC 61850-9-2LE.

Дополнительно может быть установлен модуль интерфейсов на восемь портов RS-485;

1.2.4 Параметры электропитания

Электрическое питание ARIS EM осуществляется:

- от промышленной сети переменного тока с напряжением в диапазоне от 90 до 270 В. Номинальное напряжение питания 220 В при частоте сети 50 Гц и от сети постоянного тока с напряжением в диапазоне от 120 до 370 В. Номинальное напряжение питания 220 В;
- от сети постоянного тока с напряжением в диапазоне от 18 до 36 В. Номинальное напряжение питания 24 В.

Электрическая мощность, потребляемая ARIS EM в цепях питания, определяется его конфигурацией, но не превышает 50 Вт.

Питание цепей дискретного ввода с номинальным напряжением 220 В осуществляется от дополнительных источников питания.

1.2.5 Характеристики устойчивости к внешним воздействиям

ARIS EM не выходит из строя, не дает сбоев и не выдает ложных данных при подаче и (или) снятии напряжения питания, а также при подаче напряжения питания постоянного тока обратной полярности.

По устойчивости к вибрационным нагрузкам ARIS EM соответствует группе исполнения M40 по ГОСТ 17516.1.

Согласно ГОСТ Р 51317.4.28, ГОСТ Р 51317.4.14 и ГОСТ Р 51317.4.11 ARIS EM устойчиво функционирует при следующих воздействиях в цепях питания:

- провалы напряжения питания до уровня 0,3\*Uном длительностью до 1,0 с;

- провалы напряжения питания до уровня 0,6\*Uном длительностью до 0,1 с;

- перерывы напряжения питания длительностью до 0,5 с;

- выбросы напряжения питания до уровня 1,2\*Uном длительностью до 1,0 с.

При питании от сети постоянного тока ARIS EM устойчив к пульсациям в напряжении питания до 15

Согласно ГОСТ Р 51317.4.12 ARIS EM устойчив к однократным/повторяющимся колебательным затухающим помехам частотой (0,1–1,0) МГц с амплитудой первого импульса испытательного напряжения для следующих цепей:

| Изм | Пист | Nº πokvm | Поли | Лата |  |
|-----|------|----------|------|------|--|

дата

Подп.

дубл.

 $M_{\rm HB}$ . N<sup>9</sup>

 $^{\circ}\mathrm{N}$ 

Взам. инв.

Подп. и дата

Анв. № подл.

## ПБКМ.411739.001 РЭ

Лист 11 1) Для цепей питания, дискретных входов и дискретных выходов модулей DOH, при однократных помехах:

4 кВ при продольной схеме подключения испытательного генератора (при подаче помехи по схеме «провод – земля»);

2 кВ при поперечной схеме подключения (при подаче помехи по схеме «провод – провод»).

2) Для цепей питания, дискретных входов и дискретных выходов модулей DOH, при повторяющихся помехах:

2,5 кВ при продольной схеме подключения испытательного генератора (при подаче помехи по схеме «провод – земля»);

1 кВ при поперечной схеме подключения (при подаче помехи по схеме «провод – провод»).

3) Для портов связи RS-485, Ethernet и дискретных выходов модулей DOL, при однократных помехах:

2,5 кВ при продольной схеме подключения испытательного генератора (при подаче помехи по схеме "провод – земля");

1 кВ при поперечной схеме подключения (при подаче помехи по схеме "провод – провод").

4) Для портов связи RS-485, Ethernet и дискретных выходов модулей DOL, при повторяющихся помехах:

1 кВ при продольной схеме подключения испытательного генератора (при подаче помехи по схеме "провод – земля");

0,5 кВ при поперечной схеме подключения (при подаче помехи по схеме "провод – провод").

Согласно ГОСТ Р 51317.4.2 ARIS EM устойчив к электростатическим разрядам с напряжением импульса разрядного тока:

±15 кВ при воздушном разряде;

 $\pm 8$  кВ при контактном разряде.

ARIS EM устойчив к воздействию внешнего радиочастотного электромагнитного поля напряженностью 10 В/м в полосе частот (80-1000) МГц, по ГОСТ Р 51317.4.3.

Согласно ГОСТ Р 51317.4.4 ARIS EM устойчив к наносекундным импульсным помехам с амплитудой импульсов:

4 кВ для цепей питания и дискретных входов;

 $2~{\rm \kappa B}$  (через токовые клещи) для дискретных выходов и портов связи  $RS{-}485$  и Ethernet.

1 кВ (через токовые клещи) для дискретных выходов.

Согласно ГОСТ Р 51317.4.5 ARIS EM устойчив к микросекундным импульсным помехам большой энергии длительностью 1/50 мкс для импульсов напряжения и 6,4/16 мкс для импульсов тока:

| Изм | Лист | № докум. | Подп. | Дата |
|-----|------|----------|-------|------|

дата

Подп.

Инв. N<sup>2</sup> дубл.

Взам. инв. N<sup>o</sup>

Подп. и дата

Инв. № подл.

## ПБКМ.411739.001 РЭ

Лист 12

1) Для цепей питания (при питании переменным током), дискретных входов и дискретных выходов модулей DOH:

4 кВ при продольной схеме подключения испытательного генератора (при подаче помехи по схеме "провод – земля");

2 кВ при поперечной схеме подключения (при подаче помехи по схеме "провод – провод").

2) Для цепей питания (при питании постоянным током), портов связи RS-485, Ethernet и дискретных выходов модулей DOL:

2 кВ при продольной схеме подключения испытательного генератора (при подаче помехи по схеме "провод – земля");

1 кВ при поперечной схеме подключения (при подаче помехи по схеме "провод – провод").

ARIS EM устойчив к кондуктивным помехам в полосе частот (0-150) кГц по ГОСТ Р 51317.4.16.

ARIS EM устойчив к кондуктивным помехам, наведенным радиочастотными электромагнитными полями в полосе частот (0,15-80) МГц с амплитудой 10 В по ГОСТ Р 51317.4.6.

ARIS EM устойчив к воздействию внешнего магнитного поля промышленной частоты напряженностью 30 А/м по ГОСТ Р 50648.

ARIS EM устойчив к воздействию импульсного магнитного поля напряженностью 300 А/м по ГОСТ Р 50649.

Согласно ГОСТ Р 51318.22 ARIS EM удовлетворяет следующим требованиям по помехоэмиссии:

- напряжение, создаваемое ARIS EM на вводах питания в полосе частот (0,15-30)
   МГц не превышает 73 дБ относительно 1 мкВ;
- квазипиковое значение напряженности поля радиопомех на расстоянии 10 м от изделия в полосе частот (30–300) МГц составляет не более 40 дБ относительно 1 мкВ/м, в полосе частот (300–1000) МГц – не более 47 дБ относительно 1 мкВ/м.

При питании от сети переменного тока, ARIS EM устойчив к гармоникам и интергармоникам, а также к сигналам систем телеуправления и сигнализации в напряжении сети переменного тока согласно ГОСТ 29280.

### 1.3 Метрологические характеристики

1.3.1 Основные метрологические характеристики при вычислении значений переменного тока

| подл.              |     |      |          |       |      |  |
|--------------------|-----|------|----------|-------|------|--|
| $N^{\overline{o}}$ |     |      |          |       |      |  |
| IB.                |     |      |          |       |      |  |
| $M_{\rm E}$        | Изм | Лист | № докум. | Подп. | Дата |  |

дата

Подп.

Инв. N<sup>2</sup> дубл.

Взам. инв. N<sup>o</sup>

Подп. и дата

## ПБКМ.411739.001 РЭ

Лист 13

Формат А4

| Таблица 1 – Метрологиче                                                      | ские характеристики вы                                                                                                    | ичисления парам              | иетров сети                                                                                              |
|------------------------------------------------------------------------------|----------------------------------------------------------------------------------------------------|------------------------------|----------------------------------------------------------------------------------------------------|
| Величина                                                                     | Диапазон<br>вычисляемых<br>величин                                                                                                    | Номинальные<br>значения      | Пределы допускаемой<br>основной погрешности:<br>абсолютной (Δ),<br>относительной (δ),<br>приведенной (γ) |
| Фазные и междуфазные напряжения, В                                           | от 0,01 до 1,5 · U <sub>ном</sub>                                                                                                    | 57,7<br>220                  | $\pm 0,2\%(\gamma)$                                                                                      |
| Ток фазный, А                                                                | от 0,001 до 1,5 · I <sub>ном</sub>                                                                                                    | 1<br>5                       | $\pm 0,2\%(\gamma)$                                                                                      |
| Напряжение прямой,<br>обратной и нулевой<br>последовательности, В            | от 0,01 до 1,5 · U <sub>ном</sub>                                                                                                    | 57,7<br>220                  | $\pm 0,2\%(\gamma)$                                                                                      |
| Токи прямой, обратной<br>и нулевой последова-<br>тельности, А                | от 0,001 до 1,5 · I <sub>ном</sub>                                                                                                    | 1<br>5                       | $\pm 0,2\%(\gamma)$                                                                                      |
| Мощность фазная ак-<br>тивная (Вт), реактивная<br>(вар), полная (ВА)         | от 0,01 до 1,5 $\cdot$ $U_{\text{ном}}$ ,<br>от 0,001 до 1,5 $\cdot$ $I_{\text{ном}}$ ,<br>0,001 $\leq$ $ K_{\text{P}}  \leq$ 1,<br>0,001 $\leq$ $ K_{\text{Q}}  \leq$ 1 | 57,7<br>220<br>288,5<br>1100 | $\pm 0,5\%(\gamma)$                                                                                      |
| Фазовые углы между<br>током и напряжением<br>основной гармоники,<br>градусов | от -180 до +180                                                                                                    | 0                            | $\pm 0, 2(\Delta)$                                                                                       |
| Коэффициент мощности                                                         | от -1 до +1                                                                                                    | 1                            | $\pm 0,02(\Delta)$                                                                                       |
| Частота, Гц                                                                  | от 42,5 до 57,5                                                                                                    | 50                           | $\pm 0,01\Gamma$ ц $(\Delta)$                                                                            |

### 1.3.2 Основные метрологические характеристики при вычислении показателей качества энергии

### Таблица 2 – Метрологические характеристики вычисления ПКЭ

дата

Подп.

| з. N <sup>2</sup> дубл.   |     |          | 1.3.2 Осн<br>каче | овные ме<br>ества эне | етролої<br>ргии | гические характери        | стики при вычисле                                      | нии показателей                                     |
|---------------------------|-----|----------|-------------------|-----------------------|-----------------|---------------------------|--------------------------------------------------------|-----------------------------------------------------|
| ₂ Mm                      | T   | аблиц    | а 2 – Метро       | ологичес              | кие хај         | рактеристики вычис        | сления ПКЭ                                             |                                                     |
| Взам. инв. N <sup>5</sup> |     | Величина |                   |                       |                 |                           | Диапазон<br>вычисляемых                                | Переделы<br>допускаемой<br>основной<br>погрешности: |
| ата                       |     |          |                   |                       |                 | величин                   | абсолютной ( $\Delta$ ),<br>относительной ( $\delta$ ) |                                                     |
| ЦИ                        |     | Полс     | жительное         | отклонен              | ние на          | пряжения $\delta U_+$ , % | от 0 до +20                                            | $\pm 0, 2(\Delta)$                                  |
| дп.                       |     | Отри     | цательное (       | этклонен              | ие нап          | іряжения $\delta U$ , %   | от -20 до О                                            | $\pm 0, 2(\Delta)$                                  |
| П                         |     | Уста     | новившееся        | отклоне               | ние на          | пряжения $\delta U$ , %   | от -20 до +20                                          | $\pm 0, 2(\Delta)$                                  |
|                           |     | Откл     | юнение част       | готы $\Delta$ f       | , Гц            |                           | от -7,5 до +7,5                                        | $\pm 0,01(\Delta)$                                  |
| подл.                     |     |          |                   |                       |                 |                           | •                                                      |                                                     |
| ıв. Nº                    |     |          |                   |                       |                 | ПБКІ                      | VI.411739.00                                           | 1 РЭ –                                              |
| $M_{\rm B}$               | Изм | л. Лист  | № докум.          | Подп.                 | Дата            |                           |                                                        |                                                     |

| Величина                                                                                                    | Диапазон<br>вычисляемых<br>величин | Переделы<br>допускаемой<br>основной<br>погрешности:<br>абсолютной (Δ),<br>относительной (δ |
|----------------------------------------------------------------------------------------------------|------------------------------------|--------------------------------------------------------------------------------------------|
| Коэффициент искажения синусоидальности кри-<br>вой напряжения <i>K</i> <sup><i>U</i></sup> при <i>K</i> <sup><i>U</i></sup> ≥ 1,0, %            | от 1 до 45                         | $\pm 5(\delta)$                                                                            |
| Коэффициент искажения синусоидальности кри-<br>вой напряжения $K_U$ при $K_U < 1,0, \%$                                                         | от 0 до 1                          | $\pm 0, 3(\Delta)$                                                                         |
| Коэффициент n-ой гармонической подгруппы на-<br>пряжения $K_{Usg,n}$ при $K_Ug, n \ge 1,0, \%$                                                  | от 1 до 30                         | $\pm 5(\delta)$                                                                            |
| Коэффициент п-ой гармонической подгруппы на-<br>пряжения <i>K</i> <sub>Usg,n</sub> при <i>K</i> <sub>U</sub> <i>g</i> , <i>n</i> <1,0, %        | от 0 до 1                          | $\pm 0, 3(\Delta)$                                                                         |
| Коэффициент т-ой интергармонической подгруп-<br>пы напряжения <i>K</i> <sub>Uisg,n</sub> при <i>K</i> <sub>U</sub> <i>g</i> , <i>n</i> ≥ 1,0, % | от 1 до 30                         | $\pm 5(\delta)$                                                                            |
| Коэффициент m-ой интергармонической подгруп-<br>пы напряжения <i>K</i> <sub>Uisg,n</sub> при <i>K</i> <sub>U</sub> <i>g</i> , <i>n</i> <1,0, %  | от 0 до 1                          | $\pm 0, 3(\Delta)$                                                                         |
| Коэффициент искажения синусоидальности кри-<br>вой тока <i>K</i> <sub>I</sub> при <i>K</i> <sub>I</sub> ≥ 1,0, %                                | от 1 до 45                         | $\pm 5(\delta)$                                                                            |
| Коэффициент искажения синусоидальности кри-<br>вой тока <i>K<sub>I</sub></i> при <i>K<sub>I</sub></i> <1,0, %                                   | от 0 до 1                          | $\pm 0, 3(\Delta)$                                                                         |
| Коэффициент n-ой гармонической подгруппы то-<br>ка $K_{Iq,n}$ при $K_{I}sg, n \ge 1,0, \%$                                                      | от 1 до 30                         | $\pm 5(\delta)$                                                                            |
| Коэффициент n-ой гармонической подгруппы то-<br>ка $K_{Ig,n}$ при $K_{I}sg, n < 1,0, %$                                                         | от 0 до 1                          | $\pm 0, 3(\Delta)$                                                                         |
| Коэффициент несимметрии напряжений по обрат-<br>ной <i>K</i> <sub>2U</sub> последовательности, %                                                | от 0 до 20                         | $\pm 0, 2(\Delta)$                                                                         |
| Коэффициент несимметрии напряжений по нуле-<br>вой $K_{20}$ последовательности, %                                                               | от 0 до 20                         | $\pm 0, 2(\Delta)$                                                                         |
| Длительность провала (прерывания) напряжения $\Delta t_{\mathrm{n}}, \ \mathrm{c}$                                                              | от 0,02 до 60                      | $\pm 0,02(\Delta)$                                                                         |
| Длительность перенапряжения $\Delta t_{	ext{nep}}$ , с                                                                                          | от 0,02 до 60                      | $\pm 0,02(\Delta)$                                                                         |
| Коэффициент временного перенапряжения $K_{nep}$ U, %                                                                                            | от 0,01 до 30                      | $\pm 1(\delta)$                                                                            |
| Глубина провала напряжения $\Delta U_{np},~\%$                                                                                                  | от 10 до 95                        | $\pm 1(\delta)$                                                                            |
| Коэффициент информационных сигналов K <sub>Uis</sub> , %                                                                                        | от 1 до 30                         | $\pm 5(\delta)$                                                                            |

1.3.2.1 В части измерения ПКЭ прибор соответствует классу S, как определено в ГОСТ 30804.4.30

| Изм | Лист | № докум. | Подп. | Дата |
|-----|------|----------|-------|------|

Подп. дата

Взам. инв. N<sup>2</sup> Инв. N<sup>2</sup> дубл.

Подп. и дата

Инв. N<sup>о</sup> подл.

## ПБКМ.411739.001 РЭ

Лист 15

1.3.3 Основные метрологические характеристики при учете энергии

1.3.3.1 В нормальных условиях, допускаемые основные погрешности счетчика электрической энергии, выраженные в процентах, не должны превышать пределов для класса точности 0,2S (активная энергия) и 0,5 (реактивная энергия).

Таблица 3 – Пределы допускаемой основной погрешности измерения активной энергии

|                                        |             | Пределы        |  |
|----------------------------------------|-------------|----------------|--|
| BUQUAU TOKA                            | Коэффициент | допускаемой    |  |
| Эпачение Тока, А                       | мощности    | основной       |  |
|                                        |             | погрешности, % |  |
| $0,01$ *Іном $\leqslant$ I < 0,05*Іном | 1,0         | $\pm 0,4$      |  |
| 0,05*Іном ≼ I ≼ Імакс                  | 1,0         | $\pm 0,2$      |  |
| 0.02* Juon $< L < 0.10*$ Juon          | 0,5(инд.)   | +0.5           |  |
| $0,02$ THOM $\leq 1 < 0,10$ THOM       | 0,8(емк.)   | $\pm 0, 5$     |  |
| 0.10*Iuou < I < Iuouo                  | 0,5(инд.)   | $\perp$ 0.2    |  |
| 0,10 THOM 💐 I 💐 IMAKC                  | 0,8(емк.)   | $\pm 0, 3$     |  |
| 0.10*Iuou < I < Iuouo                  | 0,25(инд.)  | +0.5           |  |
| $0,10$ THOM $\leq 1 \leq$ TMAKC        | 0,5(емк.)   | $\pm 0, 5$     |  |

Таблица 4 – Пределы допускаемой основной погрешности измерения реактивной энергии

|                                               |                           | Пределы        |
|-----------------------------------------------|---------------------------|----------------|
|                                               | Koodduuuour circo         | допускаемой    |
| Значение тока, А                              | Коэффициент $\sin\varphi$ | основной       |
|                                               |                           | погрешности, % |
| $0,02^*$ Іном $\leqslant$ I < 0,05 $^*$ Іном  | 1,0                       | $\pm 0,75$     |
| $0,05^*$ Іном $\leqslant$ І $\leqslant$ Імакс | 1,0                       | $\pm 0,5$      |
| $0,02^*$ Іном $\leqslant$ I < $0,10^*$ Іном   | 0,5                       | $\pm 0,75$     |
| $0,10^*$ Іном $\leqslant$ I $\leqslant$ Імакс | 0,5                       | $\pm 0,5$      |
| $0,10^*$ Іном $\leqslant$ І $\leqslant$ Імакс | 0,25                      | $\pm 1, 0$     |

1.3.4 Проверка погрешности хода собственных часов

1.3.4.1 Пределы допускаемой абсолютной погрешности хода собственных часов, без коррекции от источника точного времени, составляют ± 1 с в сутки.

1.3.4.2 Пределы допускаемой абсолютной погрешности хода внутренних часов (с коррекцией времени по источнику точного времени ГЛОНАСС/GPS с использованием PPS сигнала) составляют  $\pm 1$  мс.

1.3.4.3 Пределы допускаемой дополнительной абсолютной температурной погрешности измерения текущего времени, без коррекции от источника точного времени, составляют  $\pm$ 

| Изм | Лист | № локум. | Полп. | Лата |
|-----|------|----------|-------|------|

дата

Подп.

Инв. N<sup>2</sup> дубл.

B3am.  $\text{инв. } N^{\underline{0}}$ 

Подп. и дата

Инв. № подл.

ПБКМ.411739.001 РЭ

Лист 16

0.5 с в сутки.

дата

Подп.

дубл.

 $M_{\rm HB}$ . N<sup>9</sup>

 ${}^{\scriptscriptstyle O}$ 

Взам. инв.

Подп. и дата

подл.

1.3.4.4 Пределы допускаемой дополнительной абсолютной температурной погрешности измерения текущего времени,(с коррекцией времени по источнику точного времени ГЛО-НАСС/GPS с использованием PPS сигнала) составляют ± 0,5 мс/сутки.

### 1.4 Конструктивное исполнение

ARIS EM состоит из модулей, размещаемых в стандартном конструктиве «Евромеханика», предназначенном для размещения в шкафах и стойках или врезки в панель.

ARIS EM представляет собой корпус размером 270х243х133 мм с набором слотов для установки:

- Модуля источника питания 1 шт.
- Модуля головной процессорной платы 1 шт.
- Модуля платы приема цифровых потоков 61850-9-2 1 шт.
- Модулей расширения 5 шт.

ARIS EM комплектуются модулями в соответствии с кодом заказа, Приложение А.

### 1.5 Устройство и работа

В соответствии с кодом заказа, ARIS EM комплектуется модулями из следующего состава:

- Модуль головной процессорной платы со встроенным GPS-приемником или без MBO/MBSO;
  - Модуль дискретных входов DI24;
  - Модуль дискретных входов DI220;
- Модуль дискретных выходов DOH;
- Модуль интерфейсов C485 (8xRS-485);
- Модуль приема цифровых потоков SVM;
- Модуль источника питания;
- Внешний помехозащитный фильтр.

Устройство и работа модулей MBO, MBSO, DI24, DI220, DOH, C485 соответствуют ТУ 4252-006-55181848-2014.

1.5.1 Модуль DM92 для приема цифровых потоков мгновенных значений токов и напряжений (SV) согласно МЭК 61850-9-2LE

1.5.1.1 На лицевой панели модуля расположены разъемы портов Ethernet, RS-485.

1.5.1.2 Для настройки приема потоков в ARIS EM следует выполнить следующие действия:

| N    |     |      |          |      |      | DDVN 411790 001 DD  | Лист |
|------|-----|------|----------|------|------|---------------------|------|
| AHB. | Изм | Пист | Nº hokym | Поли | Пата | 116KW.411739.001 P9 | 17   |

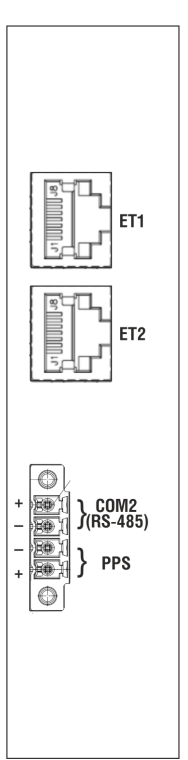

Рисунок 1 - Общий вид модуля SVM

- a) Войти в режим наладки модулей («Сервис наладка», пароль gfhjkmvjlekm («парольмодуль» в английской раскладке));
- б) Перейти в настройки модуля DM92 («Система Настройка модулей» DM92);
- в) Для поиска потоков в сети нажать кнопку «Сканировать» (см. рисунок 2 и рисунок 3);

| Параметры потоков LE 9.2<br>Сканировать |
|-----------------------------------------|
| Ethernet модуля                         |
| APPID (hex)                             |
| Адрес источника                         |
| Адрес назначения                        |
| ID потока (svID)                        |
| Точек на период                         |

Рисунок 2 – Настройки модуля DM92

- г) Дождаться окна с сообщением о найденных потоках (см. рисунок 4);
- д) В выпадающем списке на секции потока выбрать нужный поток (см. рисунок 5).
   Параметры потока будут вставлены автоматически (см. рисунок 6);
- е) Нажать кнопку «применить изменения»;

дата

Подп.

Инв. N<sup>2</sup> дубл.

Взам. инв. N<sup>o</sup>

Подп. и дата

подл.

ж) Для добавления каналов в трансляцию необходимо нажать кнопку «Обновить трансляцию» из меню «Система – Настройка модулей»;

| n<br>Z |     |      |          |       |      |                    | Лист |
|--------|-----|------|----------|-------|------|--------------------|------|
| ΞB.    |     |      |          |       |      | ПБКМ.411739.001 РЭ | 10   |
| Ц      | Изм | Лист | № докум. | Подп. | Дата |                    | 18   |

#### Сканирование сети

Пожалуйста, подождите. Идет поиск Sampled Values потоков. По окончании найденные потоки будут добавлены в выпадающий список.

Рисунок 3 - Сообщение о поиске потоков

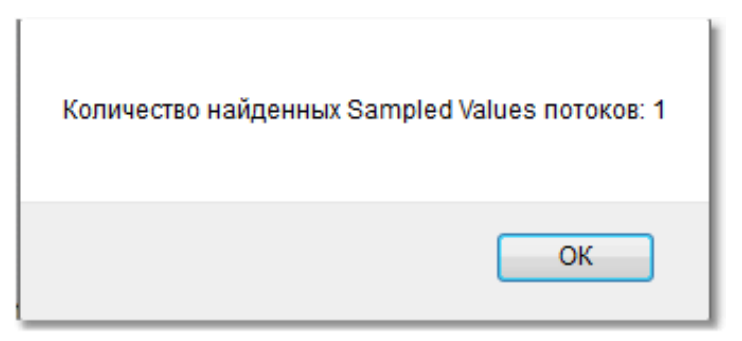

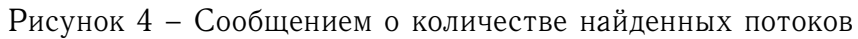

| Параметры потоков LE 9.2 | ✓ Поток 1               |
|--------------------------|-------------------------|
| Сканировать              | 🔻                       |
| Ethernet модуля          |                         |
|                          | TKVLMU0101              |
| APPID (hex)              | 4000                    |
| Адрес источника          | 90:E2:BA:54:58:C6       |
| Адрес назначения         | 01:0C:CD:( <b>00:01</b> |
| ID потока (svID)         | RET61850_SV1            |
| Точек на период          | 80 💌                    |

Рисунок 5 - Выбор потока из выпадающего списка

з) Потоки начнут приниматься после перезагрузки системы.

| H |     |      |          |       |      |  |
|---|-----|------|----------|-------|------|--|
| И | Изм | Лист | № докум. | Подп. | Дата |  |

дата

Подп.

Инв. N<sup>2</sup> дубл.

Взам. инв. N<sup>o</sup>

Подп. и дата

одл.

## ПБКМ.411739.001 РЭ

Лист 19

| Параметры потоков LE 9.2<br>Сканировать | ✓ Поток 1           ТКVLMU0101 |
|-----------------------------------------|--------------------------------|
| Ethernet модуля                         | ET1 ·                          |
| APPID (hex)                             | 4000                           |
| Адрес источника                         | 00:25:4B:B7:AF:EC              |
| Адрес назначения                        | 01:0C:CD:(00:00                |
| ID потока (svID)                        | TKVLMU0101                     |
| Точек на период                         | 80 -                           |

Рисунок 6 - Отображение параметров потока

### 2 ИСПОЛЬЗОВАНИЕ ПО НАЗНАЧЕНИЮ

2.1 Эксплуатационные ограничения

Не допускается эксплуатация ARIS EM во взрывоопасных условиях.

Запрещается эксплуатировать ARIS EM при несоблюдении условий, указанных в разделе 1.2.1 настоящего руководства.

Не допускается эксплуатация ARIS EM при обрыве либо отсутствии цепи защитного заземления.

Не допускается эксплуатация ARIS EM при наличии видимых механических повреждений или повреждении подключенных к нему разъемов.

К монтажу (демонтажу), эксплуатации, техническому обслуживанию и ремонту ARIS EM должны допускаться лица, изучившие настоящее руководство и прошедшие инструктаж по технике безопасности при работе с электротехническими установками и радиоэлектронной аппаратурой.

Все виды монтажа и демонтажа ARIS EM производить только при снятом сетевом питании.

### 2.2 Порядок установки

дата

Подп.

Инв. N<sup>2</sup> дубл.

Взам. инв. N<sup>o</sup>

Подп. и дата

Інв. N<sup>о</sup> подл.

Перед началом монтажа ARIS EM путем внешнего осмотра проверяется отсутствие видимых механических повреждений.

Крепление ARIS EM производится в монтажном шкафу (стойке) с использованием установочных отверстий в корпусе. Затем выполняется подключение источников и приемников данных к портам RS-232/RS-485/Ethernet согласно конфигурации объекта.

Подключение всех внешних интерфейсных кабелей, а также питания и защитного заземления выполняются с использованием собственных элементов организации монтажного шкафа (кабель-каналов, организаторов, рамок, клемм, зажимов и т.п.) или корпуса ARIS EM (кабель-вводов, клеммы защитного заземления и т.п.).

| Ī | Изм | Лист | № докум. | Подп. | Дата |
|---|-----|------|----------|-------|------|

## ПБКМ.411739.001 РЭ

Лист 20

| Типовые схемы подключения | ARIS | ЕМ | приведены | В | приложении | Β. |
|---------------------------|------|----|-----------|---|------------|----|
|---------------------------|------|----|-----------|---|------------|----|

| Подп. дата                                           |     |      |      |       |       |
|------------------------------------------------------|-----|------|------|-------|-------|
| Инв. N <sup>о</sup> дубл.                            |     |      |      |       |       |
| B3am. $_{\rm HB}.~N^{\rm O}$                         |     |      |      |       |       |
| Подп. и дата                                         |     |      |      |       |       |
| $M_{\rm HB}$ . N <sup><math>\circ</math></sup> подл. | Изм | Лист | Nº д | окум. | Подп. |

## ПБКМ.411739.001 РЭ

Лист 21

Копировал

Дата

## 3 НАСТРОЙКА

ARIS EM подготавливается к работе оператором, изучившим настоящее руководство и последовательность действий в различных режимах работы.

Работа с ARIS EM состоит из двух этапов:

- Настройка вновь установленного ARIS EM на рабочую нагрузку (сервисный режим работы);

- Штатный режим работы.

Настройка вновь установленного ARIS EM на рабочую нагрузку выполняется с использованием собственного web-конфигуратора.

Для перевода ARIS EM в штатный режим работы его необходимо перезагрузить.

Для доступа к web-конфигуратору необходимо в адресной строке штатного webбраузера ввести: http://<IP-адрес ARIS EM >. На текущей вкладке web-браузера появится окно аутентификации пользователя (рисунок 7):

| <ul> <li>Я Входа на сере<br/>нужны имя пользо</li> </ul> | зер 172.25.212.217 по ад<br>вателя и пароль. | Decy Aris |
|----------------------------------------------------------|----------------------------------------------|-----------|
| Подьзователь:<br>Пароль:                                 | 🕵 admin                                      |           |
|                                                          | Сохранить пароль                             |           |
|                                                          |                                              |           |

Рисунок 7 – Окно аутентификации пользователя (общий вид)

После выбора типа пользователя и ввода пароля, на текущей вкладке отобразится страница приветствия конфигуратора (рисунок 8):

S начало работы ΔΠ

дата

Подп.

Инв. N<sup>2</sup> дубл.

Взам. инв. N<sup>o</sup>

Подп. и дата

юдл.

трансляция учет система события измерения алгоритмы осциллограммы сервис

ДОБРО ПОЖАЛОВАТЬ В ARIS !

Хотите увидеть список доступных вам сервисов?

Рисунок 8 - Окно приветствия

Для того чтобы просмотреть полный список доступных сервисов на странице приветствия, необходимо щелкнуть левой клавишей мыши по ссылке «Хотите увидеть список доступных вам сервисов?». Список будет показан на текущей вкладке (рисунок 9):

| _      |       |      |            |       |          |                                      |      |
|--------|-------|------|------------|-------|----------|--------------------------------------|------|
| No.    |       |      |            |       |          | $\Pi \Gamma U M 411790 001 D \Gamma$ | Лист |
| IHB.   | ГT    | Π    | No         | Π     | <b>T</b> | 115KM.411739.001 P9                  | 22   |
| $\geq$ | /1ЗМ. | ЛИСТ | і№≚ докум. | подп. | дата     |                                      | _    |

Для возврата к сокращенному представлению окна приветствия необходимо щелкнуть мышью в любом месте заголовка «Вам доступны следующие сервисы».

Содержимое страниц зависит от полномочий пользователя. В дальнейшем описываются страницы для пользователя с максимально полными правами. Для пользователей с меньшими правами отдельные пункты меню и сервисы в списке отображаться не будут.

Каждая диалоговая процедура в составе web-конфигуратора представлена в виде сценария на множестве активных страниц. Каждая такая страница включает следующие элементы интерфейса пользователя:

- Главное меню (сверху);
- Локальное меню с краткой справкой (справа);
- Рабочая область с элементами интерфейса согласно выбранной диалоговой процедуре (в центре).

Главное меню содержит следующие пункты (рисунок 9):

- Измерения;
- События;
- Система;
- Выход.

дата

Подп.

Инв. N<sup>2</sup> дубл.

Взам. инв. N<sup>o</sup>

и дата

Назначение и работа с каждым из пунктов Главного меню рассмотрены далее.

| Подп.          |     |      |          |       |          |                                      |          |
|----------------|-----|------|----------|-------|----------|--------------------------------------|----------|
| подл.          | 1   |      |          |       |          |                                      |          |
| $N^{o}$        |     |      |          |       |          | $\Pi \Gamma V M 411720 001 D \Gamma$ | Лист     |
| $M_{\rm HB}$ . | Изм | Лист | № докум. | Подп. | Дата     | IIBKM.411739.001 P9                  | 23       |
|                |     | 8    | *        |       | <b>n</b> | Копировал                            | Формат А |

#### ДОБРО ПОЖАЛОВАТЬ В ARIS !

#### Вам доступны следующие сервисы:

#### Трансляция

- Прием данных
- Передача данных
- Туннели COM-Ethernet
- Виртуальные СОМ порты
- Измерения
- Состояние КА
- Команды управления
- Шаблоны источников данных
- Трассировка и отладка
- Сохранить

#### <u>Учет</u>

- Конфигуратор учета
- CRQ Java ann.net
- Настройка CRQ-прокси

#### Система

- Параметры системы
- Дата и время
- Резервирование
- Настройка модулей
- Метрология
- Дисплей
- Мнемосхемы
- Компоненты мнемосхем
- Обновление ПО
- Пользователи
- Информация
- Конфликты

#### События

дата

Подп.

дубл.

٥ Z

 $M_{\rm HB}$ .

 $\rm N^{o}$ 

ИНВ.

Baam.

дата

И

Подп.

подл.

 $M_{\rm HB}$ . N<sup>9</sup>

- Текущие события
- Системные события
- Все события
- Ретроархив

#### Измерения

Показания с модулей

Алгоритмы

- Список алгоритмов
- Осциллограммы
  - Просмотр осциллограмм
  - Параметры осциллографирования

#### Сервис

- Сервис
- Перезагрузить
- Наладка
- Диагностика
- Бэкап
- Отчет
- Сменить пользователя

#### Рисунок 9 – Окно приветствия (список доступных сервисов)

|     |      |          |       |      | $\mathbf{D}\mathbf{D}\mathbf{U}\mathbf{M} \mathbf{A} 1 1 7 2 0 0 0 1 \mathbf{D}\mathbf{D}$ | Лист    |
|-----|------|----------|-------|------|--------------------------------------------------------------------------------------------|---------|
|     |      |          |       |      | ПБКМ.411739.001 РЭ                                                                         | 0.4     |
| Изм | Лист | № докум. | Подп. | Дата |                                                                                            | 24      |
|     |      |          |       |      | Копировал Фор                                                                              | омат А4 |

### 3.1 Измерения

При выборе пункта Главного меню «Измерения», или одноименного элемента в списке доступных сервисов (рисунок 9), изменяется содержимое локального меню. В локальном меню отображаются следующие пункты:

| Модули | _ | Работа со списком модулей ARIS EM; |
|--------|---|------------------------------------|
| Учет   | - | Просмотр данных учета ЭЭ.          |

#### 3.1.1 Модули

При первом выборе пункта Главного меню «Измерения» рабочая область формируется для пункта локального меню «Модули». В ней размещается список модулей ARIS EM (рисунок 10):

#### СПИСОК МОДУЛЕЙ КОНТРОЛЛЕРА

| N⁰ | Главный | Наименование | Тип  | Состояние | МАС Адрес         |    |
|----|---------|--------------|------|-----------|-------------------|----|
| 0  |         | Модуль 0     |      |           |                   | ►  |
| 1  |         | Модуль 1     |      |           |                   | ×  |
| 2  |         | Модуль 2     |      |           |                   | ×  |
| 3  |         | Модуль З     |      |           |                   | ×. |
| 4  |         | Модуль 4     |      |           |                   | •  |
| 5  |         | Модуль 5     |      |           |                   | •  |
| 6  | •       | Модуль б     | DM92 | ×         | C0:35:C5:00:02:9E | ÷. |

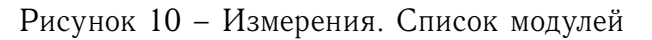

Для каждого модуля в списке выводится следующая информация:

- Номер модуля в крейте;
- Отметка «Главный»;
- Наименование;

дата

Подп.

Инв. N<sup>2</sup> дубл.

 $^{\circ}\mathrm{N}$ 

Взам. инв.

Подп. и дата

- Краткое описание типа модуля.

Наименование каждого модуля содержит ссылку для просмотра измеряемых параметров. При переходе по этой ссылке список модулей переносится в локальное меню (рисунок 11).

Значения измеряемых параметров выбранного модуля сгруппированы на следующих вкладках:

- Напряжения и токи;
- Мощности;
- Качество э.э.;
- Спектры;
- Углы;
- Прочее.

| подл. |     |      |          |      |      |  |
|-------|-----|------|----------|------|------|--|
| No    |     |      |          |      |      |  |
| IB.   |     |      |          |      |      |  |
| ЛF    | Изм | Пист | Nº πokvm | Поли | Лата |  |

## ПБКМ.411739.001 РЭ

Лист 25

| N                  | змерения                        | события                 | система         | выход    |                       |
|--------------------|---------------------------------|-------------------------|-----------------|----------|-----------------------|
| 3 M E F            | РЯЕМЫЕ ПАРА                     | метры модул             | Я "92 LE SUM"   |          | ВЫБЕРИТЕ МОДУЛЕ       |
| Напряж             | кения и токи Мошно              | ости Качество э.э.      | Спектры Углы Пр | очее     | • <u>92 LE Sum</u> DM |
| nanp               | Поци                            |                         |                 |          | • <u>92 LE 1</u> DM   |
|                    | Denawarn                        |                         |                 | 2        | • <u>92 LE 2</u> DM   |
| 11.                | Параметр<br>Лейструющее значени |                         | 3)              | 63505.8  |                       |
| U <sub>la</sub>    | Лействующее значени             | ие напряжения фазы b (В | 3)              | 63505.8  | ИЗМЕРЕНИЯ             |
|                    | Лействующее значени             | не напряжения фазы с (Е | 3)              | 63505.8  |                       |
| Us num             | Лействующее значени             | е напряжения фазы а (в  | эл<br>зыч)(В)   | 0.0      | Данная страница       |
| Ub выш             | Лействующее значени             | е напряжения фазы b (в  | зыч.) (В)       | 0.0      | отображает измеряемые |
| UC RUN             | Действующее значени             | е напряжения фазы с (е  | зыч.) (В)       | 0.0      | параметры выбранного  |
| Uah                | Действующее значени             | е междуфазного напрях   | кения а-b (В)   | 109991.5 | модуля прямого ввода  |
| Ubc                | Действующее значени             | ие междуфазного напряж  | кения b-с (B)   | 109984.7 | ТТ/ТН.                |
| U <sub>ca</sub>    | Действующее значени             | е междуфазного напряж   | кения с-а (В)   | 109991.2 |                       |
| Ia                 | Действующее значени             | е линейного тока фазы   | a (A)           | 999.958  | ЛЕГЕНДА               |
| Ib                 | Действующее значени             | е линейного тока фазы   | b (A)           | 999.958  |                       |
| Ic                 | Действующее значени             | е линейного тока фазы   | c (A)           | 999.958  |                       |
| I <sub>а,выч</sub> | Действующее значени             | е линейного тока фазы   | а (выч.) (А)    | 0.000    |                       |
| I <sub>b,выч</sub> | Действующее значени             | е линейного тока фазы   | b (выч.) (А)    | 0.000    |                       |
| I <sub>с,выч</sub> | Действующее значени             | е линейного тока фазы   | с (выч.) (А)    | 0.000    |                       |
| φa                 | Угол между напряжени            | ием и током фазы а      |                 | 0.000    |                       |
| φ <sub>b</sub>     | Угол между напряжени            | ием и током фазы b      |                 | 0.000    |                       |
| φ <sub>c</sub>     | Угол между напряжени            | ием и током фазы с      |                 | -0.005   |                       |
|                    | Угол между напряжени            | иями фаз a-b            |                 | -120.0   |                       |
|                    | Угол между напряжени            | иями фаз b-c            |                 | -120.0   |                       |
|                    | Угол между напряжени            | иями фаз с-а            |                 | -120.0   |                       |
| U <sub>cp</sub>    | Среднее значение нап            | ряжения (В)             |                 | 0.0      |                       |
| I <sub>cp</sub>    | Среднее значение тока           | a (A)                   |                 | 0.0      |                       |

Рисунок 11 – Измерения. Модули. Вкладка «Напряжения и токи»

При первом переходе на страницу измеряемых параметров модуля активной является вкладка «Напряжения и токи».

Информация на вкладках «Напряжения и токи» (рисунок 11), «Мощности» (рисунок 12) и «Качество э.э.» (рисунок 13) организована одинаково. На них для каждого параметра выводятся его обозначение, наименование (включая единицы измерения) и значение. Достоверные значения выводятся в черном цвете, недостоверные – в сером.

Вкладка «Спектры» (рисунок 14) предназначена для просмотра спектров измеряемых параметров. На ней размещаются следующие активные элементы:

- Выпадающий список для выбора просматриваемого параметра;

- Поле для графического представления спектра;

дата

Подп.

Инв. N<sup>2</sup> дубл.

Взам. инв. N<sup>o</sup>

Подп. и дата

1нв. N<sup>е</sup> подл.

- Таблица для численного представления спектра.

Значения в таблице приводятся до 40 гармоники включительно и отображаются в процентах относительно первой гармоники.

Содержимое графика и таблицы изменяется при выборе другого параметра в выпадающем списке.

|    |      |          |       |      | ПБКМ.411739.001 | PЭ |
|----|------|----------|-------|------|-----------------|----|
| зм | Лист | № докум. | Подп. | Дата |                 |    |

Лист 26

# ARIS EM измерения

измерения

события

система

#### ИЗМЕРЯЕМЫЕ ПАРАМЕТРЫ МОДУЛЯ "92 LE SUM"

| Напряже              | ния и токи   | Мощности      | Качество э.э. | Спектры | Углы | Прочее |             |
|----------------------|--------------|---------------|---------------|---------|------|--------|-------------|
|                      |              |               |               |         |      |        |             |
|                      | Параметр     |               |               |         |      |        | Значение    |
| Pa                   | Активная мо  | цность фазы а | а (Вт)        |         |      |        | 63503092.0  |
| Pb                   | Активная мо  | цность фазы I | о (Вт)        |         |      |        | 63503096.0  |
| Pc                   | Активная мо  | цность фазы ( | с (Вт)        |         |      |        | 63503096.0  |
| Р                    | Активная мо  | цность общая  | (Вт)          |         |      |        | 190509280.0 |
| Qa                   | Реактивная м | ющность фаз   | ыа(ВАР)       |         |      |        | 661.6       |
| Qb                   | Реактивная м | ющность фаз   | ыb(BAP)       |         |      |        | 522.7       |
| Qc                   | Реактивная м | ющность фаз   | ыс(ВАР)       |         |      |        | 738.5       |
| Q                    | Реактивная м | ющность общ   | ая (ВАР)      |         |      |        | 1922.8      |
| Sa                   | Полная мощн  | юсть фазы а ( | BA)           |         |      |        | 63503092.0  |
| Sb                   | Полная мощн  | юсть фазы b ( | BA)           |         |      |        | 63503096.0  |
| Sc                   | Полная мощн  | юсть фазы с ( | BA)           |         |      |        | 63503096.0  |
| S                    | Полная мощн  | юсть общая (I | BA)           |         |      |        | 190509280.0 |
| cos(φ <sub>a</sub> ) | Коэффициен   | г мощности ф  | азы а         |         |      |        | 1.00        |
| $cos(\phi_b)$        | Коэффициен   | г мощности ф  | азы b         |         |      |        | 1.00        |
| cos(φ <sub>c</sub> ) | Коэффициен   | г мощности ф  | азы с         |         |      |        | 1.00        |

Рисунок 12 – Измерения. Модули. Вкладка «Мощности»

На вкладке «Углы» (рисунок 15) размещаются две круговые диаграммы для графического представления фазных и междуфазных углов векторов токов и напряжений.

На вкладке «Прочее» (рисунок 16) размещаются значения температуры счетчиков раздельно по каждой фазе.

| подл.       |     |      |          |       |      |  |
|-------------|-----|------|----------|-------|------|--|
| Nº          |     |      |          |       |      |  |
| IB.         |     |      |          |       |      |  |
| $M_{\rm E}$ | Изм | Лист | № докум. | Подп. | Дата |  |

дата

Подп.

Инв. N<sup>2</sup> дубл.

B3am. инв. N<sup>o</sup>

Подп. и дата

## ПБКМ.411739.001 РЭ

Лист 27

## ARIS EM измерения

дата

Подп.

Инв. № дубл.

B3am.  $\rm MHB.~N^{0}$ 

Подп. и дата

<u>Инв.</u> N<sup>2</sup> подл.

Изм. Лист

№ докум.

Подп.

Дата

бытия

ИЗМЕРЯЕМЫЕ ПАРАМЕТРЫ МОДУЛЯ "92 LE SUM"

|                 | Параметр                                                              | Значение |
|-----------------|-----------------------------------------------------------------------|----------|
|                 | Счетчик перенапряжений фазы а (раз)                                   | (        |
|                 | Время последнего перенапряжения фазы а (мс)                           | (        |
|                 | Коэффициент последнего временного перенапряжения фазы а (отн.ед.)     | 1.00     |
|                 | Счетчик провалов фазы а (раз)                                         | (        |
|                 | Время последнего провала фазы а (мс)                                  | (        |
|                 | Глубина последнего провала фазы а (%)                                 | 0.00     |
|                 | Счетчик перенапряжений фазы b (раз)                                   | (        |
|                 | Время последнего перенапряжения фазы b (мс)                           | (        |
|                 | Коэффициент последнего временного перенапряжения фазы b (отн.ед.)     | 1.0      |
|                 | Счетчик провалов фазы b (раз)                                         |          |
|                 | Время последнего провала фазы b (мс)                                  | (        |
|                 | Глубина последнего провала фазы b (%)                                 | 0.0      |
|                 | Счетчик перенапряжений фазы с (раз)                                   |          |
|                 | Время последнего перенапряжения фазы с (мс)                           |          |
|                 | Коэффициент последнего временного перенапряжения фазы с (отн.ед.)     | 1.0      |
|                 | Счетчик провалов фазы с (раз)                                         |          |
|                 | Время последнего провала фазы с (мс)                                  |          |
|                 | Глубина последнего провала фазы с (%)                                 | 0.0      |
|                 | Установившееся отклонение напряжения фазы а (%)                       | -99.5    |
|                 | Установившееся отклонение напряжения фазы b (%)                       | -99.5    |
|                 | Установившееся отклонение напряжения фазы с (%)                       | -99.5    |
|                 | Установившееся отклонение линейного тока фазы а (%)                   | -99.9    |
|                 | Установившееся отклонение линейного тока фазы b (%)                   | -99.9    |
|                 | Установившееся отклонение линейного тока фазы с (%)                   | -99.9    |
|                 | Установившееся отклонение частоты (Гц)                                | 0.0      |
| K0              | Коэффициент несимметрии напряжений по нулевой последовательности (%)  | 0.0      |
| K2              | Коэффициент несимметрии напряжений по обратной последовательности (%) | 0.0      |
| U <sub>0</sub>  | Напряжение нулевой последовательности (В)                             | 0.0      |
|                 | Напряжение нулевой последовательности (В, изм.)                       | 0.0      |
|                 | Напряжение прямой последовательности (В)                              | 63503.0  |
|                 | Напряжение обратной последовательности (В)                            | 0.2      |
|                 | Напряжение нулевой последовательности междуфазное (В)                 | 0.0      |
| U <sub>1</sub>  | Напряжение прямой последовательности междуфазное (В)                  | 109990.4 |
| U <sub>2</sub>  | Напряжение обратной последовательности междуфазное (В)                | 0.4      |
| Io              | Ток нулевой последовательности (А)                                    | 0.00     |
|                 | Ток нулевой последовательности (А, изм.)                              | 0.00     |
| I <sub>1</sub>  | Ток прямой последовательности (А)                                     | 999.90   |
| I2              | Ток обратной последовательности (А)                                   | 0.00     |
| KUa             | Коэффициент искажения синусоидальности кривой напряжения фазы а       | 0.0      |
| KUh             | Коэффициент искажения синусоидальности кривой напряжения фазы b       | 0.0      |
| KUc             | Коэффициент искажения синусоидальности кривой напряжения фазы с       | 0.0      |
| KIa             | Коэффициент искажения синусоидальности кривой тока фазы а             | 0.0      |
| KI <sub>b</sub> |                                                                       | 0.0      |
|                 |                                                                       | 0.0      |
| K1C             | коэффициент искажения синусоидальности кривой тока фазы с             | 0.0      |

Лист 28

Копировал

ПБКМ.411739.001 РЭ

# ARIS EM измерения

измерения

события

### ИЗМЕРЯЕМЫЕ ПАРАМЕТРЫ МОДУЛЯ "92 LE SUM"

| Наг | пряжени | 1ЯИТ  | оки   | Мощ | ности | Ка | чество | э.э. | Спек | стры | Угль | ſ  | Трочее |    |      |
|-----|---------|-------|-------|-----|-------|----|--------|------|------|------|------|----|--------|----|------|
| На  | пряжен  | ие фа | азы А |     |       |    |        |      |      |      |      |    |        |    | •    |
| 125 |         |       |       |     |       |    |        |      |      |      |      |    |        |    |      |
| 100 |         |       |       |     |       |    |        |      |      |      |      |    |        |    |      |
| 75  |         |       |       |     |       |    |        |      |      |      |      |    |        |    |      |
| 50  |         |       |       |     |       |    |        |      |      |      |      |    |        |    |      |
| 25  |         |       |       |     |       |    |        |      |      |      |      |    |        |    |      |
| 20  |         |       |       |     |       |    |        |      |      |      |      |    |        |    |      |
| 0   | 0       | 5     | 5     | 10  |       | 15 |        | 20   |      | 25   | 30   | )  | 35     |    | 40   |
| 2   | 0.00    | 7     | 0.00  | 12  | 0.00  | 17 | 0.00   | 22   | 0.00 | 27   | 0.00 | 32 | 0.00   | 37 | 0.00 |
| 3   | 0.00    | 8     | 0.00  | 13  | 0.00  | 18 | 0.00   | 23   | 0.00 | 28   | 0.00 | 33 | 0.00   | 38 | 0.00 |
| 4   | 0.00    | 9     | 0.00  | 14  | 0.00  | 19 | 0.00   | 24   | 0.00 | 29   | 0.00 | 34 | 0.00   | 39 | 0.00 |
| 5   | 0.00    | 10    | 0.00  | 15  | 0.00  | 20 | 0.00   | 25   | 0.00 | 30   | 0.00 | 35 | 0.00   | 40 | 0.00 |
| 6   | 0.00    | 11    | 0.00  | 16  | 0.00  | 21 | 0.00   | 26   | 0.00 | 31   | 0.00 | 36 | 0.00   |    |      |

Рисунок 14 – Измерения. Модули. Вкладка «Спектры»

| Ĕ           |     |      |          |       |      |  |
|-------------|-----|------|----------|-------|------|--|
| N⁰          |     |      |          |       |      |  |
| IB.         |     |      |          |       |      |  |
| $M_{\rm E}$ | Изм | Лист | № докум. | Подп. | Дата |  |

дата

Подп.

Взам. инв. N<sup>o</sup> Инв. N<sup>o</sup> дубл.

Подп. и дата

дл.

## ПБКМ.411739.001 РЭ

Лист 29

Формат А4

выход

система

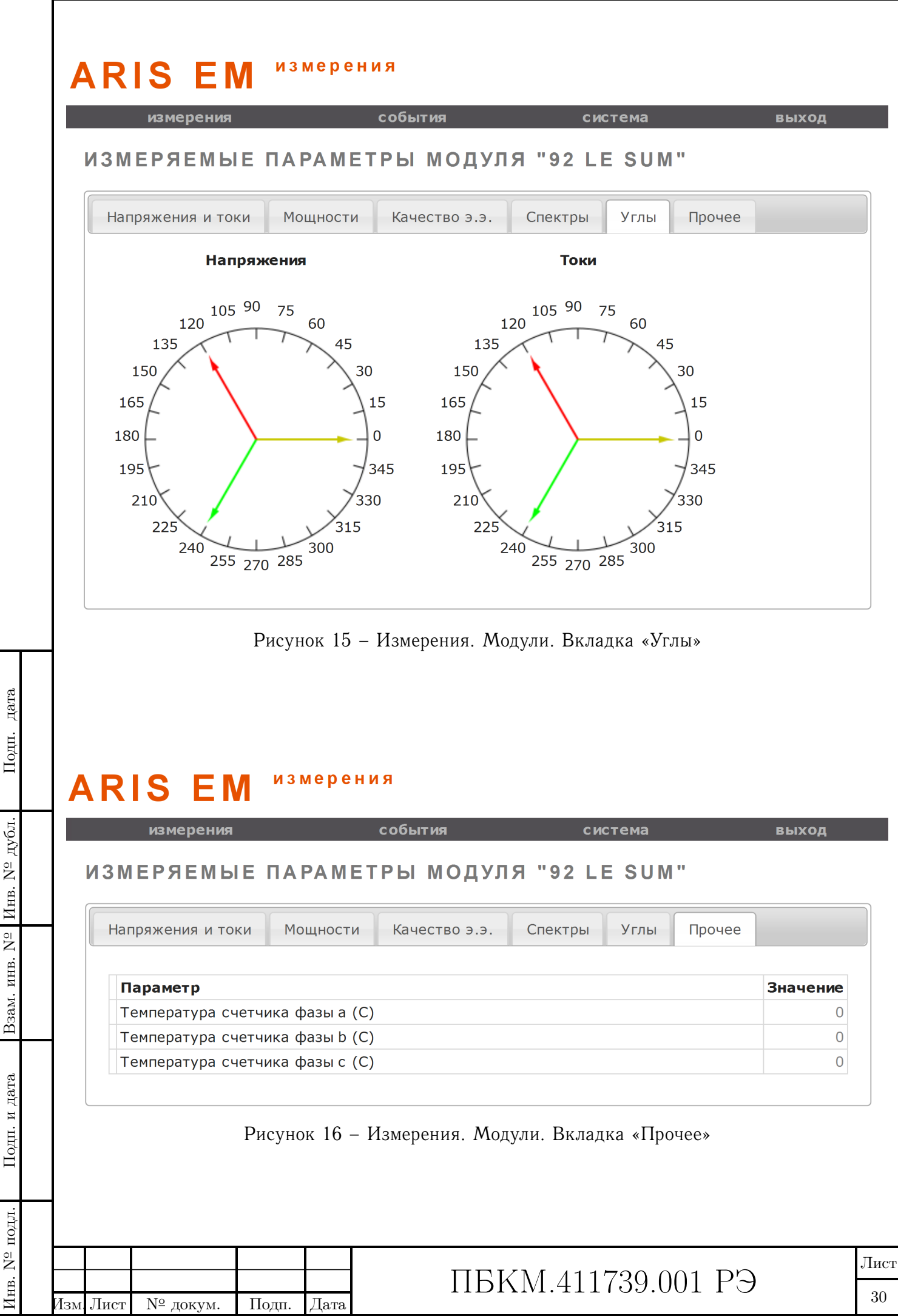

3.1.2 Учет

дата

Подп.

зам. инв. N<sup>o</sup> Инв. N<sup>o</sup> дубл.

#### 3.1.2.1 Настройка профилей и тарифов

Для предварительной настройки интервалов архивирования, тарифов, праздничных дней перейдите в пункт меню «Трансляция-Прием данных».

а) Выберите из списка источников пункт «SV», перейдите на вкладку «База данных». Для конфигурирования времени интегрирования профилей мощности воспользуйтесь «Профили».

#### КОНФИГУРИРОВАНИЕ КЛИЕНТА МЭК 61850-9-2 "SV"

| лиент База данных СRC | Modbus  |            |
|-----------------------|---------|------------|
| рофили                |         |            |
| Короткий              | Средний | Основной   |
| 03 мин                | 10 мин  | ▼ 30 мин ▼ |
| 01 мин                |         |            |
| 02 мин                |         |            |
| 03 мин                |         |            |
| 05 мин                |         |            |
| 10 мин                |         |            |
| 15 мин                |         |            |
| 20 мин                |         |            |
| 30 мин                |         |            |
|                       |         |            |

пастроика времени интегрирования профилеи

Настраиваются Короткий, Средний и Основной профили. Время интегрирования задается пользователем от 1 до 60 (1/2/3/5/10/15/20/30/60). Глубина хранения каждого профиля составляет не менее 225 суток при времени интегрирования 30 минут. (рисунок 17)

- б) В подпункте «Тарифы» вы можете настроить до восьми различных тарифов с выбором типов дней, месяца и времени действия тарифа. (рисунок 18)
- в) В подпункте «Праздники и переносы» вы можете добавить праздничные дни. (рисунок 19)

БКМ.411739.001 РЭ

Лист 31

Тарифы

| Тариф | Месяц | День          | От          | До          |   |
|-------|-------|---------------|-------------|-------------|---|
| 1     | Bce 💌 | Будни 💌       | 07 💌 : 00 💌 | 23 💌 : 00 💌 | × |
| 1     | Bce 💌 | Суббота 💌     | 07 💌 : 00 💌 | 23 💌 : 00 💌 | × |
| 2 💌   | Bce 💌 | Будни 💌       | 00 • 00 •   | 07 💌 : 00 💌 | × |
| 2 💌   | Bce 💌 | Суббота 💌     | 00 • 00 •   | 07 💌 : 00 💌 | × |
| 2 💌   | Bce 💌 | Будни 💌       | 23 💌 : 00 💌 | 24 💌 : 00 💌 | × |
| 2 💌   | Bce 💌 | Суббота 💌     | 23 💌 : 00 💌 | 24 💌 : 00 💌 | × |
| 3 💌   | Bce 💌 | Воскресенье 💌 | 00 • 00 •   | 24 💌 : 00 💌 | × |
| 3 💌   | Bce 💌 | Праздник 💌    | 00 • 00 •   | 24 💌 : 00 💌 | × |
|       |       |               |             |             | + |

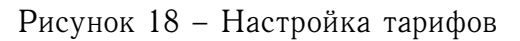

Праздники и переносы

дата

Подп.

Взам. инв. N<sup>2</sup> Инв. N<sup>2</sup> дубл.

Подп. и дата

| Число | Месяц     | Тип           |   |
|-------|-----------|---------------|---|
| 01 💌  | Январь    | Воскресенье 💌 | × |
| 07 💌  | Январь 💌  | Воскресенье 💌 | × |
| 23 💌  | Февраль   | Воскресенье 💌 | × |
| 08 💌  | Март      | Воскресенье 💌 | × |
| 01 💌  | Май       | Воскресенье 💌 | × |
| 09 💌  | Май       | Воскресенье 💌 | × |
| 12 💌  | Июнь      | Воскресенье 💌 | × |
| 31 💌  | Декабрь 💌 | Воскресенье 💌 | × |
|       |           |               | + |

Рисунок 19 - Настройка праздников и переносов

Для просмотра накопленных показателей учета необходимо, выбрав пункт главного меню «Измерения», в локальном меню выбрать пункт «Учет». В этом случае в рабочей области будет сформирована диалоговая форма, включающая следующие группы элементов интерфейса пользователя:

- Фильтр для выборки информации из базы данных (БД);

- Область визуализации выбранных данных.

| подл.          |   |     |      |          | 5     |      |                                     |      |
|----------------|---|-----|------|----------|-------|------|-------------------------------------|------|
| N              |   |     |      |          |       |      | $\square \square U M 411790 001 DD$ | Лист |
| $M_{\rm HB}$ . | i | Изм | Лист | № докум. | Подп. | Дата | ПБКМ.411739.001 РЭ                  | 32   |

| Фильтр, в свою оче | редн | , включает три группы параметров:                                                                                                    |
|--------------------|------|----------------------------------------------------------------------------------------------------|
| Время              | _    | Содержит значения начала и окончания интервала времени выборки данных;                                                                         |
| Каналы             | -    | Содержит группу отметок, которые позволяют включать<br>(отключать) отображение тех или иных каналов (по<br>умолчанию отображаются все каналы); |
| Тарифы             | _    | Содержит группу отметок, которые позволяют включать (отключать) использование тех или иных тарифов при визуализации данных.                    |

В области визуализации выбранных данных информация сгруппирована по следующим вкладкам:

- Сумма;
- Профили;
- Срезы;
- Максимум;
- Тарифы;

дата

Подп.

Инв. N<sup>2</sup> дубл.

Взам. инв. N<sup>o</sup>

Подп. и дата

1нв. № подл.

N⁰

Лист

Ізм

- Праздники.
- 3.1.2.2 Сумма

Вкладка «Сумма» служит для визуализации значений активной, реактивной и полной энергии за указанный интервал времени. Данные представляются в табличном и графическом виде (рисунок 20).

Для улучшения читаемости графика он снабжен дополнительным фильтром – это переключатель « $\Sigma$ »|«+»|«-»|«1»|«2»|«3»|«4». По умолчанию он установлен в положение « $\Sigma$ », то есть отображаются все каналы, перечисленные в таблице.

В положении «+» (Импорт) отображаются суммарные значения активной энергии первого и четвертого квадрантов, а также суммарные значения реактивной энергии первого и второго квадрантов.

В положении «-» (Экспорт) отображаются суммарные значения активной энергии второго и третьего квадрантов, а также суммарные значения реактивной энергии третьего и четвертого квадрантов.

В положениях «1»|«2»|«3»|«4» отображаются значения энергии для выбранного квадранта.

Кроме того, на вкладке «Суммы» отображаются следующие суммарные значения накопленной энергии:

- на начало текущих и предыдущих суток;
- на начало текущего и предыдущего месяца;
- на начало текущего и предыдущего года;
- на момент последней записи в каждый из профилей мощности.

|        |       |      | ПБКМ.411739.001 | PЭ |
|--------|-------|------|-----------------|----|
| локум. | Полп. | Лата |                 |    |

Лист 33

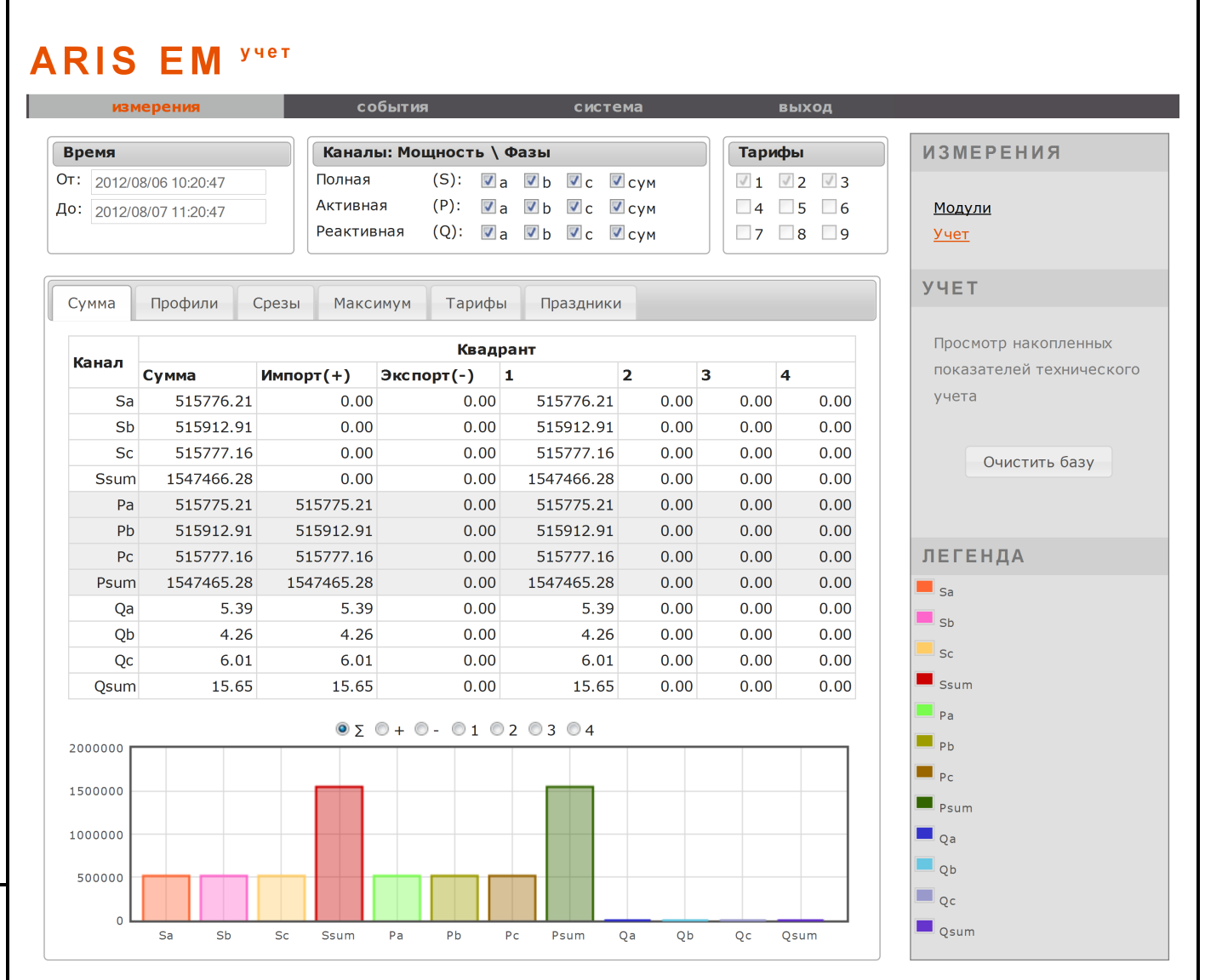

Рисунок 20 - Измерения. Учет. Вкладка «Сумма»

#### 3.1.2.3 Профили

дата

Подп.

дубл.

٥ Z

 $M_{\rm HB}$ .

Ω

ИНВ.

Baam.

дата

Подп. и

подл.

 $\Lambda_{\rm HB}$ . N<sup>9</sup>

Лзм

Лист

Вкладка «Профили» служит для визуализации значений накопленных массивов профилей мощности. Данные представляются в табличном и графическом виде (рисунок 21). Оба эти представления формируются для определенного интервала интегрирования, который выбирается в выпадающем списке, расположенном непосредственно под графиком. После выбора интервала необходимо загрузить данные из БД. Это делается нажатием кнопки с изображением лупы («Загрузить профиль»), расположенной справа от выпадающего списка.

Назначение переключателя « $\Sigma$ »<br/>|«+»|«-»|«1»|«2»|«3»|«4» такое же, как и на вкладке «Сумма».

3.1.2.4 Срезы

Вкладка «Срезы» (рисунок 22) служит для визуализации учтенной энергии:

- за текущие и каждые предыдущие календарные сутки глубиной 62 дня;

- за текущий месяц и не менее двенадцати предыдущих месяцев;

- за текущий год, и не менее одного предыдущего года.

Тип среза, загружаемого из БД, выбирается в выпадающем списке (расположен под

|          |       |      |                    | Лист | l |
|----------|-------|------|--------------------|------|---|
|          |       |      | ПБКМ.411739.001 РЭ |      | ļ |
| № докум. | Подп. | Дата |                    | 34   | l |

# ARIS EM <sup>yyee</sup>

|     | измерения           | событи     | я              | система   | выход       |
|-----|---------------------|------------|----------------|-----------|-------------|
| Вре | Эмя                 | Каналы: Мо | ощность \ Фази | bl        | Тарифы      |
| От: | 2012/08/06 10:25:37 | Полная     | (S): 🔽 a 📝     | Ь ⊠с ⊠сум | ☑ 1 ☑ 2 ☑ 3 |
| До: | 2012/08/07 11:41:37 | Активная   | (P): 🔽 a 🔽     | Ь ⊠с ⊠сум | 4 5 6       |
|     |                     | Реактивная | (Q): 📝 a 📝     | b ⊠с ⊠сум | 7 8 9       |

| Сумма | Профили     | Срезы Макси | мум Тарифь | і Праздники |      |      |      |
|-------|-------------|-------------|------------|-------------|------|------|------|
| 16    |             |             | Квадр      | ант         |      |      |      |
| канал | Сумма       | Импорт(+)   | Экспорт(-) | 1           | 2    | 3    | 4    |
| Sa    | 8476111.22  | 0.00        | 0.00       | 8476111.22  | 0.00 | 0.00 | 0.00 |
| Sb    | 8476087.90  | 0.00        | 0.00       | 8476087.90  | 0.00 | 0.00 | 0.00 |
| Sc    | 8476236.38  | 0.00        | 0.00       | 8476236.38  | 0.00 | 0.00 | 0.00 |
| Ssum  | 25428435.49 | 0.00        | 0.00       | 25428435.49 | 0.00 | 0.00 | 0.00 |
| Ра    | 8476111.21  | 8476111.21  | 0.00       | 8476111.21  | 0.00 | 0.00 | 0.00 |
| Pb    | 8476087.90  | 8476087.90  | 0.00       | 8476087.90  | 0.00 | 0.00 | 0.00 |
| Pc    | 8476236.38  | 8476236.38  | 0.00       | 8476236.38  | 0.00 | 0.00 | 0.00 |
| Psum  | 25428435.49 | 25428435.49 | 0.00       | 25428435.49 | 0.00 | 0.00 | 0.00 |
| Qa    | 88.48       | 88.48       | 0.00       | 88.48       | 0.00 | 0.00 | 0.00 |
| Qb    | 69.92       | 69.92       | 0.00       | 69.92       | 0.00 | 0.00 | 0.00 |
| Qc    | 98.74       | 98.74       | 0.00       | 98.74       | 0.00 | 0.00 | 0.00 |
| Qsum  | 257.15      | 257.15      | 0.00       | 257.15      | 0.00 | 0.00 | 0.00 |

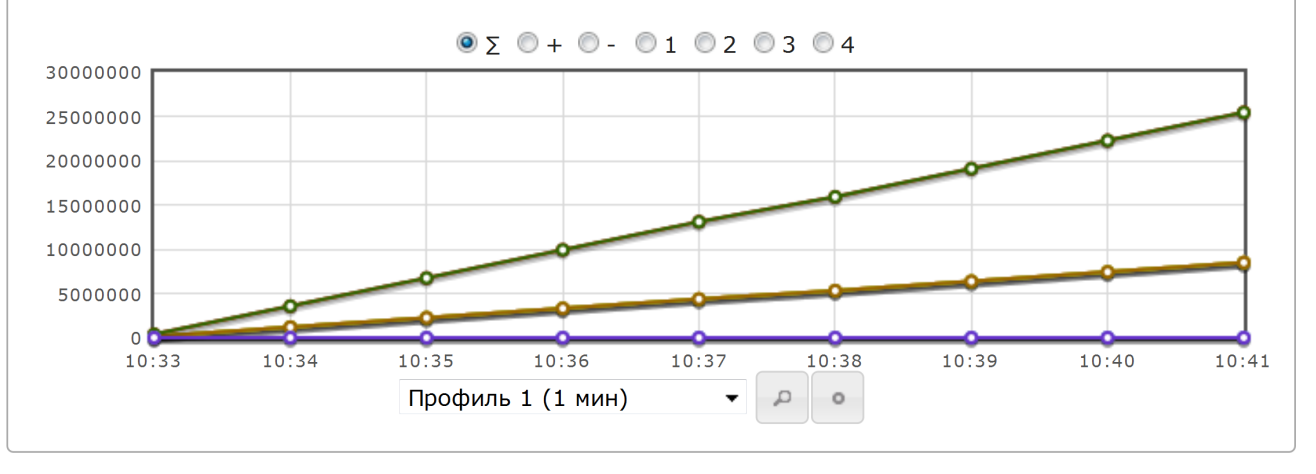

Рисунок 21 - Измерения. Учет. Вкладка «Профили»

графиком). После выбора типа среза необходимо загрузить данные из БД. Это делается нажатием кнопки с изображением лупы («Загрузить срезы»), расположенной справа от выпадающего списка.

### 3.1.2.5 Максимум

дата

Подп.

Инв. N<sup>2</sup> дубл.

B3am. инв. N<sup>o</sup>

Подп. и дата

Вкладка «Максимум» (рисунок 23) служит для загрузки из БД и представления в виде таблицы значений максимумов энергии за каждые сутки текущего и предыдущего месяцев.

| подл.                   |     |      |          |       |      |                     |      |
|-------------------------|-----|------|----------|-------|------|---------------------|------|
| $\rm N^{\underline{o}}$ |     |      |          |       |      |                     | Лист |
| $M_{\rm HB}$ .          | Изм | Лист | № докум. | Подп. | Дата | 116KM.411739.001 P9 | 35   |

# ARIS EM <sup>yyet</sup>

|     | измерения           | событи                 | я            |            |            | СИС | тема                         |      | вых        | од         |  |
|-----|---------------------|------------------------|--------------|------------|------------|-----|------------------------------|------|------------|------------|--|
| Вре | емя                 | Каналы: Мо             | щност        | гь \ Ф     | азы        |     |                              | Тари | ифы        |            |  |
| От: | 2012/08/06 10:25:37 | Полная                 | (S):         | 🔽 a        | 🔽 b        | V C | 🗹 сум                        | ☑ 1  | <b>V</b> 2 | <b>V</b> 3 |  |
| До: | 2012/08/07 11:41:37 | Активная<br>Реактивная | (P):<br>(Q): | ☑ a<br>☑ a | ☑ b<br>☑ b | ✓ с | <b>⊠</b> сум<br><b>⊠</b> сум | 24 🗖 | 5<br>8     | 0 6        |  |

| Сумма    | Профили | Срезы Макс | симум Тарифи | ы Празд | ники |      |      |  |
|----------|---------|------------|--------------|---------|------|------|------|--|
| Квадрант |         |            |              |         |      |      |      |  |
| Канал    | Сумма   | Импорт(+)  | Экспорт(-)   | 1       | 2    | 3    | 4    |  |
| Sa       | 0.00    | 0.00       | 0.00         | 0.00    | 0.00 | 0.00 | 0.00 |  |
| Sb       | 0.00    | 0.00       | 0.00         | 0.00    | 0.00 | 0.00 | 0.00 |  |
| Sc       | 0.00    | 0.00       | 0.00         | 0.00    | 0.00 | 0.00 | 0.00 |  |
| Ssum     | 0.00    | 0.00       | 0.00         | 0.00    | 0.00 | 0.00 | 0.00 |  |
| Ра       | 0.00    | 0.00       | 0.00         | 0.00    | 0.00 | 0.00 | 0.00 |  |
| Pb       | 0.00    | 0.00       | 0.00         | 0.00    | 0.00 | 0.00 | 0.00 |  |
| Pc       | 0.00    | 0.00       | 0.00         | 0.00    | 0.00 | 0.00 | 0.00 |  |
| Psum     | 0.00    | 0.00       | 0.00         | 0.00    | 0.00 | 0.00 | 0.00 |  |
| Qa       | 0.00    | 0.00       | 0.00         | 0.00    | 0.00 | 0.00 | 0.00 |  |
| Qb       | 0.00    | 0.00       | 0.00         | 0.00    | 0.00 | 0.00 | 0.00 |  |
| Qc       | 0.00    | 0.00       | 0.00         | 0.00    | 0.00 | 0.00 | 0.00 |  |
| Qsum     | 0.00    | 0.00       | 0.00         | 0.00    | 0.00 | 0.00 | 0.00 |  |

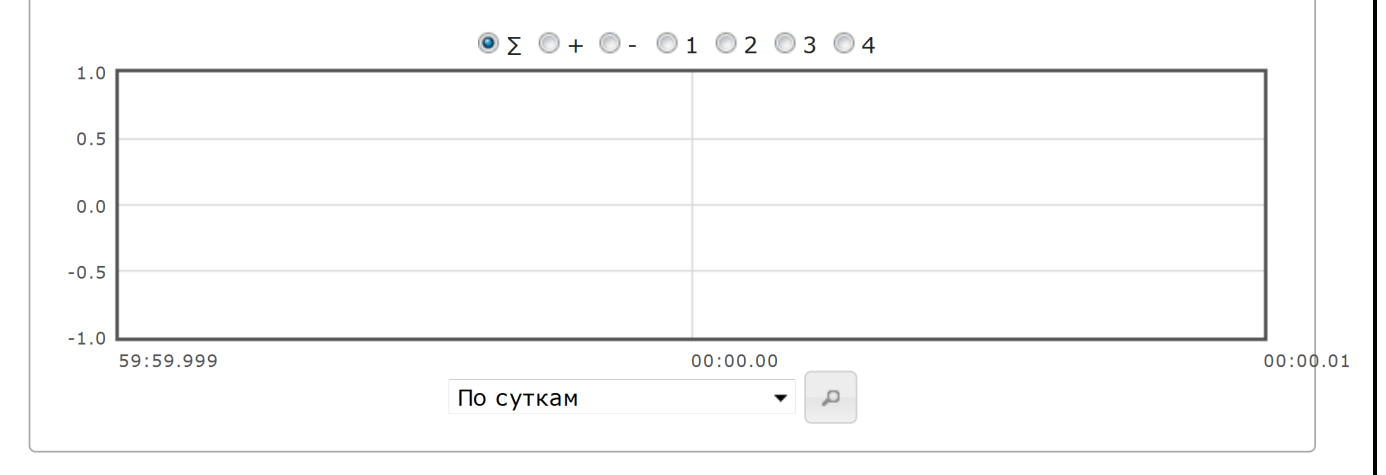

Рисунок 22 – Измерения. Учет. Вкладка «Срезы»

Выборка информации из БД выполняется нажатием кнопки с изображением лупы («Загрузить максимум»).

3.1.2.6 Тарифы и праздники

На вкладках «Тарифы» и «Праздники» отображаются таблицы, содержащие статические конфигурационные данные:

- Об интервалах времени применения различных тарифов (рисунок 24);

|     |      |          |       |      | ПБКМ 411739 001 РЭ |      | Лист  |
|-----|------|----------|-------|------|--------------------|------|-------|
| Изм | Лист | № докум. | Подп. | Дата |                    |      | 36    |
|     |      |          |       |      | Копировал          | Форм | ат А4 |

Інв. N<sup>о</sup> подл. Подп. и дата Взам. инв. N<sup>o</sup> Инв. N<sup>o</sup> дубл.

дата

Подп.

| измерения               | событи            | เя          | си              | стема    | выход     |
|-------------------------|-------------------|-------------|-----------------|----------|-----------|
| Время                   | Каналы: Мо        | ощность \ С | Фазы            |          | Тарифы    |
| От: 2012/08/06 10:35:31 | Полная            | (S): 🗌 a    | b c             | 🗹 сум    | ☑ 1 ☑ 2 ☑ |
| До: 2012/08/07 11:35:31 | Активная          | (P): 🗌 a    | b c             | 🗹 сум    | 4 5       |
|                         | Реактивная        | (Q): a      | b c             | 🗹 сум    | 7 8       |
| Сумма Профили Срезн     | ы Максимум        | Тарифы      | Праздн          | ики      |           |
| - <u> </u>              |                   | Q           | -               |          |           |
|                         |                   |             |                 |          |           |
| Duoyuov                 | 93 <i>Изморол</i> | ung Vuor    | Вилолио         | «Moroum  | 7111.5    |
| Рисунок                 | 25 – Pi3meper     | ния. учет.  | <b>Б</b> КЛАДКА | «максиму | у м»      |
| – О праздничных и       | перенесенных      | с днях (рис | сунок 25)       |          |           |
|                         |                   |             |                 |          |           |
|                         |                   |             |                 |          |           |
|                         |                   |             |                 |          |           |
|                         |                   |             |                 |          |           |
|                         |                   |             |                 |          |           |
|                         |                   |             |                 |          |           |
|                         |                   |             |                 |          |           |
|                         |                   |             |                 |          |           |
|                         |                   |             |                 |          |           |
|                         |                   |             |                 |          |           |
|                         |                   |             |                 |          |           |
|                         |                   |             |                 |          |           |
|                         |                   |             |                 |          |           |
|                         |                   |             |                 |          |           |
|                         |                   |             |                 |          |           |
|                         |                   |             |                 |          |           |
|                         |                   |             |                 |          |           |
|                         |                   |             |                 |          |           |
|                         |                   |             |                 |          |           |
|                         |                   |             |                 |          |           |
|                         |                   |             |                 |          |           |
|                         |                   |             |                 |          |           |
|                         |                   |             |                 |          |           |

Подп. дата

Взам. инв. N<sup>2</sup> Инв. N<sup>2</sup> дубл.

Подп. и дата

 $M_{\rm HB}$ . N<sup> $\circ$ </sup> подл.

# ARIS EM YYET

| измерения               | событи     | я            | система       | выход       |
|-------------------------|------------|--------------|---------------|-------------|
| Время                   | Каналы: Мо | ощность \ Фа | зы            | Тарифы      |
| От: 2012/08/06 10:20:47 | Полная     | (S): 🛛 a     | √b √с √сум    | ☑ 1 ☑ 2 ☑ 3 |
| До: 2012/08/07 11:20:47 | Активная   | (P): 📝 a 🛛   | 🛽 b 🗹 с 🗹 сум | 4 5 6       |
|                         | Реактивная | (Q): 🗾 a 🛛   | 🖉 b 🗹 с 🗹 сум | 7 8 9       |

| Сумма | Профили | Срезы | Максим | 1УМ   | Тарифы | Г | Іраздники |       |   |
|-------|---------|-------|--------|-------|--------|---|-----------|-------|---|
| Месяц |         | День  | 1      | Тариф | )      |   | От        | До    |   |
|       | Янв     | По    | н      |       | 2      |   | 00:00     | 07:00 | E |
|       | Янв     | По    | н      |       | 1      |   | 07:00     | 23:00 |   |
|       | Янв     | По    | н      |       | 2      |   | 23:00     | 24:00 |   |
|       | Янв     | Вто   | C      |       | 2      |   | 00:00     | 07:00 |   |
|       | Янв     | Вто   | o l    |       | 1      |   | 07:00     | 23:00 |   |
|       | Янв     | Вто   | o l    |       | 2      |   | 23:00     | 24:00 |   |
|       | Янв     | Ср    | e      |       | 2      |   | 00:00     | 07:00 |   |
|       | Янв     | Ср    | e      |       | 1      |   | 07:00     | 23:00 |   |
|       | Янв     | Ср    | e      |       | 2      |   | 23:00     | 24:00 |   |
|       | Янв     | Че    | г      |       | 2      |   | 00:00     | 07:00 |   |
|       | Янв     | Чe    | г      |       | 1      |   | 07:00     | 23:00 |   |
|       | Янв     | Чe    | г      |       | 2      |   | 23:00     | 24:00 |   |
|       | Янв     | Пя    | г      |       | 2      |   | 00:00     | 07:00 |   |
|       | Янв     | Пя    | г      |       | 1      |   | 07:00     | 23:00 |   |
|       | Янв     | Пя    | г      |       | 2      |   | 23:00     | 24:00 |   |
|       | Янв     | Cy    | 5      |       | 2      |   | 00:00     | 07:00 |   |
|       | Янв     | Cy    | 5      |       | 1      |   | 07:00     | 23:00 |   |
|       | Янв     | Cy    | 5      |       | 2      |   | 23:00     | 24:00 |   |
|       | Янв     | Bo    | C      |       | 3      |   | 00:00     | 24:00 |   |
|       | Янв     | Пра   | a      |       | 3      |   | 00:00     | 24:00 | - |

Рисунок 24 – Измерения. Учет. Вкладка «Тарифы»

Подп. дата

| Изм Лист № локум Поли Лат | Изм | Пист | Nº πorvm | Поли | Пата |
|---------------------------|-----|------|----------|------|------|

## ПБКМ.411739.001 РЭ

Лист 38

# ARIS EM <sup>yyee</sup>

дата

Подп.

Взам. инв. N<sup>2</sup> Инв. N<sup>2</sup> дубл.

|     | измерения           | событи     | я         |        | система   | выход  |
|-----|---------------------|------------|-----------|--------|-----------|--------|
| Вре | РМЯ                 | Каналы: Мо | ощность \ | \ Фазы |           | Тарифы |
| От: | 2012/08/06 10:20:47 | Полная     | (S): 📝    | a 🗹 b  | 🗹 с 🗹 сум | 1 2 3  |
| До: | 2012/08/07 11:20:47 | Активная   | (P): 📝    | a 🗹 b  | 🗹 с 🗹 сум | 4 5 6  |
|     |                     | Реактивная | (Q): 🔽    | a 🗹 b  | 🗹 с 🗹 сум | 7 8 9  |

| ЧислоМесяцТип01ЯнвПраздник07ЯнвПраздник23ФевПраздник08МарПраздник01МайПраздник09МайПраздник12ИюнПраздник                                                                                                | Сумма | Профили | Срезн | максимум | Тарифы | Праздники |          |          |
|----------------------------------------------------------------------------------------------------|-------|---------|-------|----------|--------|-----------|----------|----------|
| 01ЯнвПраздник07ЯнвПраздник23ФевПраздник08МарПраздник01МайПраздник09МайПраздник12ИюнПраздник                                                                                                    | Число |         |       | Месяц    |        | Тип       |          |          |
| 07ЯнвПраздник23ФевПраздник08МарПраздник01МайПраздник09МайПраздник12ИюнПраздник                                                                                                    |       | 01      |       | Янв      |        |           | Праздник |          |
| 23         Фев         Праздник           08         Мар         Праздник           01         Май         Праздник           09         Май         Праздник           12         Июн         Праздник |       | 07      |       | Янв      |        |           | Праздник |          |
| 08         Мар         Праздник           01         Май         Праздник           09         Май         Праздник           12         Июн         Праздник                                           |       | 23      |       | Фев      | }      |           | Праздник |          |
| О1         Май         Праздник           09         Май         Праздник           12         Июн         Праздник                                                                                     |       | 08 Map  |       | Праздник |        |           |          |          |
| 09         Май         Праздник           12         Июн         Праздник                                                                                                    |       | 01      |       | Май      | i      | Праздник  |          |          |
| 12 Июн Праздник                                                                                                    |       | 09      |       | 09 Май   |        | i         |          | Праздник |
|                                                                                                    |       | 12      |       | Июн      | 1      |           | Праздник |          |
| 31 Дек Праздник                                                                                                    |       | 31      |       | Дек      |        |           | Праздник |          |

Рисунок 25 – Измерения. Учет. Вкладка «Праздники»

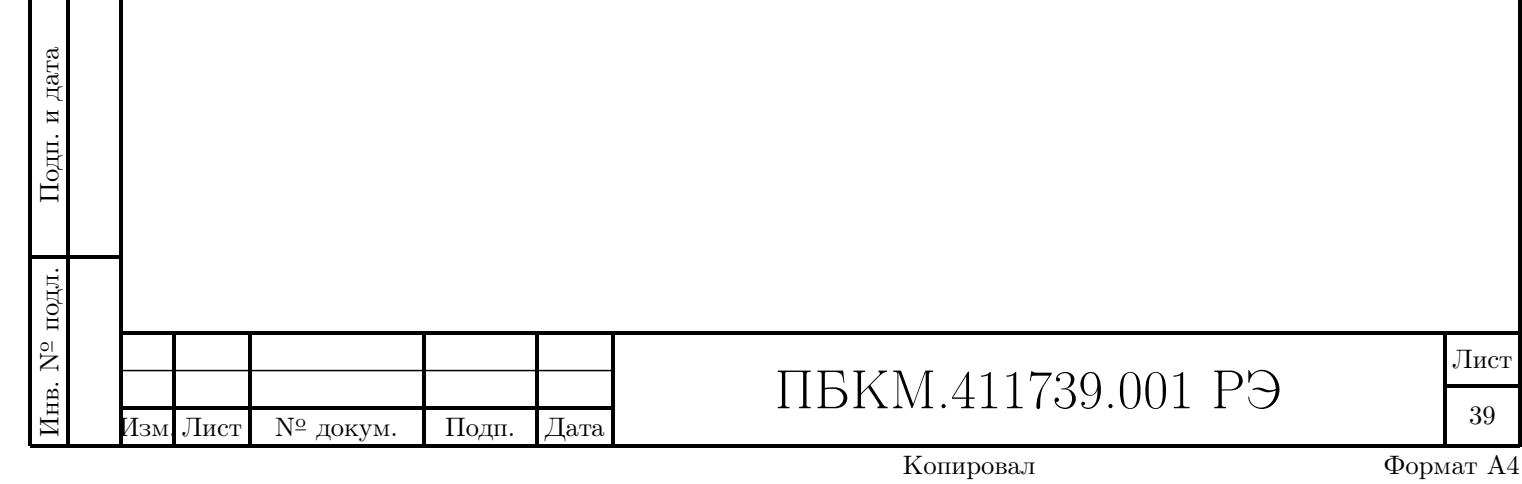

### 3.2 События

При выборе пункта Главного меню «События», или одноименного элемента в списке доступных сервисов (рисунок 9), мы переходим к работе с системным журналом. В локальном меню отображаются следующие пункты:

- Текущие события;
- Системные события;
- Все события;
- Ретроархив.

Рабочая область формируется для пункта локального меню «Текущие события» (рисунок 26). Фильтрация записей системного журнала осуществляется выбором соответствующего пункта локального меню и установкой необходимых параметров в группе «Фильтр», которая располагается в верхней части рабочей области и включает:

| Тип    | _ | Выпадающий список, содержащий допустимые типы        |
|--------|---|------------------------------------------------------|
|        |   | записей – «Все», «Критические» или «Информационные». |
| Строка | _ | Поле для задания произвольной подстроки.             |

# ARIS EM <sup>регистрация событий</sup>

| Фильтр<br>Тип: Все | <ul> <li>Строка:</li> </ul>                          |             |                  | СОБЫТИИ                          |
|--------------------|------------------------------------------------------|-------------|------------------|----------------------------------|
|                    |                                                      |             |                  | <u>Текущие события</u>           |
|                    |                                                      |             | Применить фильтр | Системные события                |
| Номер ПП           | Событие                                              | Дата записи | Время записи     | <u>ВСЕ СООЪПИЯ</u><br>Ретроархив |
| 1938               | WEB: Изменен ір адрес 10.1.1.100 маска 255.255.255.0 | 06/08/2012  | 17:58:53.765859  |                                  |
|                    |                                                      |             |                  | ПРОСМОТР                         |
|                    |                                                      |             |                  | ХРАНИМЫХ                         |
|                    |                                                      |             |                  | СИСТЕМНЫХ                        |
|                    |                                                      |             |                  | СОБЫТИИ                          |
|                    |                                                      |             |                  | Данная страница                  |
|                    |                                                      |             |                  | отображает журнал                |
|                    |                                                      |             |                  | хранимых системных               |
|                    |                                                      |             |                  |                                  |
|                    |                                                      |             |                  | событий контроллера.             |
|                    |                                                      |             |                  | событий контроллера.             |
|                    | Ducyuck 26 Dopuctbound                               |             | Towwww.cof       | событий контроллера.             |
|                    | Рисунок 26 – Регистраци                              | я событий.  | Текущие соби     | событий контроллера.<br>ЫТИЯ     |
|                    | Рисунок 26 – Регистраци                              | я событий.  | Текущие соби     | событий контроллера.<br>ЫТИЯ     |
|                    | Рисунок 26 – Регистраци                              | я событий.  | Текущие собі     | событий контроллера.<br>ЫТИЯ     |
|                    | Рисунок 26 – Регистраци                              | я событий.  | Текущие собі     | событий контроллера.<br>ЫТИЯ     |
|                    | Рисунок 26 – Регистраци                              | я событий.  | Текущие соби     | событий контроллера.<br>ЫТИЯ     |
|                    | Рисунок 26 – Регистраци                              | я событий.  | Текущие собі     | событий контроллера.             |
|                    | Рисунок 26 – Регистраци                              | я событий.  | Текущие собі     | событий контроллера.             |
|                    | Рисунок 26 – Регистраци                              | я событий.  | Текущие собі     | событий контроллера.             |
|                    | Рисунок 26 – Регистраци                              | я событий.  | Текущие собі     | событий контроллера.             |
|                    | Рисунок 26 – Регистраци                              | я событий.  | Текущие собі     | событий контроллера.             |
|                    | Рисунок 26 – Регистраци                              | я событий.  | Текущие соб      | событий контроллера.             |

#### ЖУРНАЛ СОБЫТИЙ

| Фильтр |  |
|--------|--|
|        |  |

| нь: Все    | •                                                                                                    | Текст:                                                                                                    |
|------------|----------------------------------------------------------------------------------------------------|----------------------------------------------------------------------------------------------------|
|            |                                                                                                    |                                                                                                    |
| 30/01/2017 | 15:52:28.8050                                                                                                    | reserve: событие 'режим резервирования выключен'                                                                                                    |
| 30/01/2017 | 15:52:28.1880                                                                                                    | Запущен: reserve на reserve                                                                                                    |
| 30/01/2017 | 15:52:27.3170                                                                                                    | Создание хранилища данных успешно завершено                                                                                                    |
| 30/01/2017 | 15:52:27.3120                                                                                                    | Команд зарегистрировано в фильтре 2                                                                                                    |
| 30/01/2017 | 15:52:27.2990                                                                                                    | DDS: Подписано каналов на трансляцию 0                                                                                                    |
| 30/01/2017 | 15:52:27.2950                                                                                                    | КЕР-S: Подписано каналов на трансляцию 324                                                                                                    |
| 30/01/2017 | 15:52:27.2850                                                                                                    | Зарегистрировано формул О                                                                                                    |
| 30/01/2017 | 15:52:27.2760                                                                                                    | Специальных каналов добавлено 3                                                                                                    |
| 30/01/2017 | 15:52:27.2740                                                                                                    | Зарегистрировано каналов 433                                                                                                    |
| 30/01/2017 | 15:52:26.5170                                                                                                    | Создание разделяемой памяти крейта успешно завершено                                                                                                    |
| 30/01/2017 | 15:52:25.4540                                                                                                    | Запущен: Трассировщик COM-портов на comspyd                                                                                                    |
| 30/01/2017 | 15:52:25.0580                                                                                                    | Запущен: Сервер мультикастных запросов на en1                                                                                                    |
| 30/01/2017 | 15:52:23.6830                                                                                                    | Запущен: системный архив на ARC4                                                                                                    |
| 30/01/2017 | 15:52:23.5670                                                                                                    | SW_WDOG: к мониторингу подключился SW_WDOG_P10_S1_M60, таймаут 60 с.                                                                                                    |
| 30/01/2017 | 15:52:23.2680                                                                                                    | SW_WDOG: к мониторингу подключился SW_WDOG_P200_S1_M30, таймаут 30 с.                                                                                                    |
| 30/01/2017 | 15:52:21.7950                                                                                                    | Запущен: RAM drive '/fs/ram', 5 Mb.                                                                                                    |
| 30/01/2017 | 15:52:20.8880                                                                                                    | Алиас 10.0.0.121 netmask 255.255.255.0 добавлен на интерфейс en1                                                                                                    |
| 30/01/2017 | 15:52:20.5530                                                                                                    | Установил для устройства en2, ip=172.19.23.124, mask=255.255.240.0                                                                                                    |
| 30/01/2017 | 15:52:19.8170                                                                                                    | Запускаю ethernet, device=0x9500, vendor=0x424 upstream_port=0x7                                                                                                    |
| 30/01/2017 | 15:52:19.5320                                                                                                    | Установил для устройства en1, ip=10.1.1.121, mask=255.255.255.0                                                                                                    |
| 30/01/2017 | 15:52:18.7010                                                                                                    | Запускаю ethernet, device=0x9500, vendor=0x424 upstream_port=0x6                                                                                                    |
| 30/01/2017 | 15:52:18.4460                                                                                                    | Запущен: подключение устройств USB на USB_ENUM                                                                                                    |
| 30/01/2017 | 15:52:16.8000                                                                                                    | Запущен: служба точного времени на TIMETICKER                                                                                                    |
| 30/01/2017 | 15:52:15.7570                                                                                                    | Запуск ПО версии 1.9.64.26526-BUC-6096-DMW_calibration@16.10.2016, BSP версии.                                                                                                    |
| 30/01/2017 | 15:52:05.0295                                                                                                    | Остановлен: Сервер мультикастных запросов на en1                                                                                                    |
|            | Bce           30/01/2017           30/01/2017           30/01/2017           30/01/2017           30/01/2017           30/01/2017           30/01/2017           30/01/2017           30/01/2017           30/01/2017           30/01/2017           30/01/2017           30/01/2017           30/01/2017           30/01/2017           30/01/2017           30/01/2017           30/01/2017           30/01/2017           30/01/2017           30/01/2017           30/01/2017           30/01/2017           30/01/2017           30/01/2017           30/01/2017           30/01/2017           30/01/2017           30/01/2017           30/01/2017           30/01/2017           30/01/2017           30/01/2017           30/01/2017           30/01/2017           30/01/2017           30/01/2017           30/01/2017           30/01/2017           30/01/2017           30/01/2017           30/01/2017           30/01/20 | Hb:         Bce           30/01/2017         15:52:28.8050           30/01/2017         15:52:28.1880           30/01/2017         15:52:27.3170           30/01/2017         15:52:27.3120           30/01/2017         15:52:27.3120           30/01/2017         15:52:27.3120           30/01/2017         15:52:27.2990           30/01/2017         15:52:27.2950           30/01/2017         15:52:27.2950           30/01/2017         15:52:27.2760           30/01/2017         15:52:27.2760           30/01/2017         15:52:27.2740           30/01/2017         15:52:27.2740           30/01/2017         15:52:25.4540           30/01/2017         15:52:25.4540           30/01/2017         15:52:23.6830           30/01/2017         15:52:23.5670           30/01/2017         15:52:23.2680           30/01/2017         15:52:23.2680           30/01/2017         15:52:20.5830           30/01/2017         15:52:20.5830           30/01/2017         15:52:19.8170           30/01/2017         15:52:19.8170           30/01/2017         15:52:19.8170           30/01/2017         15:52:18.7010           30/01/2017 </td |

Рисунок 27 - Регистрация событий. Системные события

Формат рабочей области при работе с текущими (рисунок 26) и системными (рисунок 27) событиями совершенно одинаков. При выборе же пункта локального меню «Все события» в группу «Фильтр» включаются дополнительные элементы (??):

Начало

Конец

дата

Подп.

Инв. N<sup>2</sup> дубл.

B3am. nhb. N<sup>o</sup>

Подп. и дата

 Поле для ввода даты и времени начала интервала времени выборки записей;
 Поле для ввода даты и времени окончания интервала

Флаги

времени выборки записей; – Выпадающий список, содержащий наименования видов сообщений – «Все», «Система», «Пользователь», «Обновление», «Старт» и «КС».

Наименования видов сообщений, доступные для выбора в поле «Флаги» обозначают следующее:

| подл. |     |      |          |       |      |  |
|-------|-----|------|----------|-------|------|--|
| Nº    |     |      |          |       |      |  |
| IB.   |     |      |          |       |      |  |
| ИF    | Изм | Лист | № докум. | Подп. | Дата |  |

## ПБКМ.411739.001 РЭ

Лист 41

| Система      | - | Сообщения о запуске/завершении различных процессов в<br>системе. Например: «Запущен: web конфигуратор на<br>WWW». |
|--------------|---|----------------------------------------------------------------------------------------------------|
| Пользователь | _ | Сообщения о действиях пользователей. Например:                                                                    |
|              |   | «Перезагрузка контроллера admin:10.1.1.213».                                                                      |
| Обновление   | _ | Сообщения о выполненных обновлениях ПО.                                                                           |
| Старт        | _ | Сообщения о запусках ПО или перезагрузках. Например:                                                              |
|              |   | «Emergency reboot: total 1, fast 0 at Wed Aug 8 15:51:54                                                          |
|              |   | 2012»                                                                                                    |
| KC           | _ | Сообщения коммуникационного сервера «КС». Например:                                                               |
|              |   | «Kernel: Резервирование: Запуск КС»                                                                               |

Отображение результатов фильтрации выполняется только после нажатия кнопки «Применить фильтр».

### 3.3 Система

<u>№</u> докум.

Подп.

Изм. Лист

При выборе пункта Главного меню «Система», или одноименного элемента в списке доступных сервисов (рисунок 9), изменяется содержимое локального меню. В локальном меню отображаются следующие пункты:

| Параметры системы | _ | Настройка основных параметров системы;                 |  |  |
|-------------------|---|--------------------------------------------------------|--|--|
| Дата и время      | _ | Настройка службы времени ARIS EM, включая установку    |  |  |
|                   |   | календарной даты и текущего времени;                   |  |  |
| Активность        | _ | Краткий журнал активности подключенных пользователей;  |  |  |
| Пользователи      | _ | Установка имен, паролей и прав пользователей системы;  |  |  |
| Обновление ПО     | _ | Процедура обновления/восстановления ПО;                |  |  |
| Информация        | _ | Полная информация о системе (установленные компоненты, |  |  |
|                   |   | запущенные процессы);                                  |  |  |
| Конфликты         | _ | Окно несоответствий аппаратной и программной           |  |  |
|                   |   | конфигурации ARIS EM.                                  |  |  |

При первом выборе пункта Главного меню «Система» рабочая область формируется для пункта локального меню «Параметры системы». В ней размещаются следующие активные элементы (рисунок 28):

| Имя прибора   | _ | Поле для ввода символьного имени ARIS EM;   |
|---------------|---|---------------------------------------------|
| Основной шлюз | _ | IP-адрес основного шлюза;                   |
| ІР-адрес      | _ | IP-адрес контроллера;                       |
| Макса подсети | - | Маска подсети, к которой подключен ARIS EM. |

|      | ПБКМ.411739.001 РЭ |
|------|--------------------|
| Дата |                    |

Копировал

42

Лист

Формат А4

| измерения                   | события система                                             | выход                                     |
|-----------------------------|-------------------------------------------------------------|-------------------------------------------|
| НАСТРОЙКА ОСНО              | ВНЫХ ПАРАМЕТРОВ СИСТЕМЫ                                     | НАСТРОЙКА                                 |
| Имя прибора:                | ARIS EM                                                     | СИСТЕМЫ                                   |
| Основной шлюз:              |                                                             | <u>Параметры системы</u>                  |
| Параметры сетевых интерфей  | СОВ                                                         | Дата и время                              |
| Интерфейс № 1               |                                                             | Активность                                |
| IP адрес:<br>Маска подсети: | 10.1.1.100                                                  | Пользователи                              |
|                             | 200200.0                                                    | Информация                                |
|                             |                                                             | Применить <u>Конфликты</u><br>Консоль     |
|                             |                                                             |                                           |
| Рису                        | унок 28 – Окно настройки основных па                        | эаметров системы                          |
|                             |                                                             |                                           |
| 2.2.1 Пото у                |                                                             |                                           |
| 5.5.1 Дата I                | и время                                                     |                                           |
| При выборе                  | пункта локального меню «Дата и время                        | » в рабочей области размещаю <sup>,</sup> |
| ледующие активные           | е элементы (рисунок 29).                                    |                                           |
| Активные эл                 | ементы в окне разбиты на следующие в                        | руппы:                                    |
| - Состояние                 | : службы времени;                                           |                                           |
| – Параметрь                 | ы службы времени;                                           |                                           |
| – «Установи                 | те дату и время»;                                           |                                           |
| – Лобавить                  | метку времени в журнал                                      |                                           |
| Группа «Соот                |                                                             |                                           |
| i pyillia «Coci             | тояние служов времени» содержит.                            | _                                         |
| - Краткую и                 | пформацию о текущем состоянии служ                          | оы времени:                               |
| – C                         | лужба времени запущена/не запущена                          |                                           |
| - 1                         | очное время доступно/отсутствует;                           |                                           |
| - 3                         | начение ошибки времени в миллисекун                         | 1ax;                                      |
| - 3                         | начение ошиоки частоты в микросекун,                        | ax;                                       |
| - 3                         | начение дисперсии в миллисекундах,                          |                                           |
|                             | асовой уровень (stratum). Чем обльше                        | значение уровня, тем обльше               |
| – K                         | оличество вилимых спутников GPS                             |                                           |
|                             |                                                             |                                           |
| - Список ис                 | точников времени с указанием для каж<br>Малии истоичина:    | дого из пил.                              |
| - V.                        | имени источника;<br>Гоотупности («Пор. поститоч / «Цот» чес |                                           |
| — Д                         | цоступности («да» доступен/ «пет» не .                      | lociyiien),                               |
| - 0                         | латуса источника;                                           |                                           |
| _ U                         | сылочного идентификатора;                                   |                                           |
| - 9                         | асового уровня,                                             |                                           |
| 2                           |                                                             |                                           |
| - 3                         | adop (ao.aj, 2                                              |                                           |
| - 3                         | adop (acta), 2                                              |                                           |
| - 3                         |                                                             | ſ                                         |

Подп. дата

Взам. инв. N<sup>2</sup> Инв. N<sup>2</sup> дубл.

Подп. и дата

 $M_{\rm HB}$ . N<sup> $\circ$ </sup> подл.

| Копировал |
|-----------|
|-----------|

|                               | измерения                                                                              | 1                                                                                                    | собы                                                                                                    | пия                                                                          |                              |                                                                        | система                                                        |                           | выход                              |
|-------------------------------|----------------------------------------------------------------------------------------|----------------------------------------------------------------------------------------------------|----------------------------------------------------------------------------------------------------|------------------------------------------------------------------------------|------------------------------|------------------------------------------------------------------------|----------------------------------------------------------------|---------------------------|------------------------------------|
| со                            | стояние                                                                                | служ                                                                                                    | БЫ ВРЕМ                                                                                                    | ени                                                                          |                              |                                                                        |                                                                |                           |                                    |
| Слу<br>Точ                    | жба времени за<br>ное время отсу <sup>.</sup>                                          | пущена С<br>гствует С<br>Д<br>S<br>к                                                                          | Ошибка времен<br>Ошибка частоті<br>Цисперсия, мс:<br>Stratum: 16<br>Количество спу                                                              | и, мс: (<br>ы, мкс/<br>5062.4<br>/тников                                     | 0.00<br>c: -<br>12<br>GPS    | 24.05<br>5: 0                                                          |                                                                |                           |                                    |
|                               | Источник                                                                               | Доступен                                                                                                    | и Статус                                                                                                    | refid                                                                        | st                           | ratum                                                                  | delay, мс                                                      | offset, мс                | jitter, мс                         |
|                               | GENERIC(0)                                                                             | Нет                                                                                                    | reject                                                                                                    | TSIP                                                                         | 0                            |                                                                        | 0.00                                                           | 0.00                      | 0.00                               |
| ПА                            | РАМЕТРЫ                                                                                | СЛУЖ                                                                                                    | БЫ ВРЕМ                                                                                                    | ІЕНИ                                                                         |                              |                                                                        |                                                                | Добавить в                | трансляцию                         |
| Час                           | овой пояс:                                                                             |                                                                                                    |                                                                                                    |                                                                              |                              | Russian                                                                | Federation (Ye                                                 | ekaterinburg, Per         | m) GMT +6:00                       |
| Авт                           | оматический пе                                                                         | реход на ле                                                                                                   | етнее время:                                                                                                    |                                                                              |                              |                                                                        |                                                                | -                         |                                    |
| Отд<br>сис                    | авать точное вр<br>сточником точно                                                     | ремя, даже<br>рго времени                                                                                     | если нет связи<br>1                                                                                                    | 1                                                                            |                              |                                                                        |                                                                |                           |                                    |
| Broa                          | adcast сервер (                                                                        | указать адр                                                                                                   | ес подсети)                                                                                                    |                                                                              |                              |                                                                        |                                                                |                           |                                    |
| Broa                          | adcast клиент                                                                          |                                                                                                    |                                                                                                    |                                                                              | 1                            |                                                                        |                                                                |                           |                                    |
|                               |                                                                                        |                                                                                                    |                                                                                                    |                                                                              |                              |                                                                        |                                                                |                           |                                    |
| УС                            | сок используем                                                                         | ых NTP сери<br>Е ДАТУ                                                                                         | веров:<br>И ВРЕМЯ                                                                                                    | 7                                                                            | +<br>×                       | Добавит                                                                | ТЬ                                                             |                           | Применит                           |
| Спи<br>УС<br>Ден<br>7         | ТАНОВИТ<br>                                                                            | ых NTP сери<br>ЕДАТУ<br>Год Ч<br>2012 1                                                                       | веров:<br>И ВРЕМЯ<br>Іасы Мин<br>10 : 14<br>ВРЕМЕНИ                                                                                             | 7<br>Cer<br>: 33                                                             | н<br>х                       | <u>Добави</u>                                                          | ГЬ                                                             |                           | Применит                           |
| Спи<br>УС<br>Ден<br>7<br>Доб  | ТАНОВИТ<br>                                                                            | ых NTP сери<br><b>Е ДАТУ</b><br>Год Ч<br>2012 1<br><b>ИЕТКУ</b> 1<br>сообщение                                | веров:<br>И ВРЕМЯ<br>Іасы Мин<br>10 : 14<br>ВРЕМЕНИ<br>е с текущим вр                                                                           | Я<br>: 33<br>I В Ж<br>еменем                                                 | к<br>к                       | <u>Добави</u><br>РНАЛ                                                  | ГЬ                                                             |                           | Применит                           |
| Спи<br>УС<br>Ден<br>7<br>Доб  | ТАНОВИТ<br>                                                                            | ых NTP сери<br><b>Е ДАТУ</b><br>Год Ч<br>2012 1<br><b>МЕТКУ</b> 1<br>сообщение                                | веров:<br>И ВРЕМЯ<br>Іасы Мин<br>10 : 14<br>ВРЕМЕНИ<br>2 с текущим вр                                                                           | Я<br>: 33<br>1 В Ж<br>неменем                                                | <b>+</b><br>×                | РНАЛ                                                                   | ГЬ                                                             |                           | Применити<br>Применити<br>Добавить |
| Спи<br>УС<br>Дени<br>7<br>Доб | ТАНОВИТ<br>- Месяц<br>/ 8 /<br>- АВИТЬ I<br>- АВИТЬ I<br>- АВИТЬ В журнал              | ых NTP сери<br><b>ЕДАТУ</b><br>Год Ч<br>2012 1<br><b>МЕТКУ І</b><br>сообщение<br>Рису                         | веров:<br><b>И ВРЕМЯ</b><br>Насы Мин<br>10 : 14<br><b>ВРЕМЕНИ</b><br>е с текущим вр<br>7нок 29 – Ок                                             | Р<br>Сен<br>: 33<br>1 В Ж<br>неменем                                         | к<br>к                       | <u>Добави</u><br>РНАЛ<br>ойки да                                       | ть<br>иты и време                                              | ени                       | Применити<br>Применити<br>Добавить |
| Спи<br>УС<br>Дени<br>7<br>Доб | ТАНОВИТ<br>- Месяц<br>/ 8 /<br>БАВИТЬ І<br>авить в журнал                              | ых NTP сери<br><b>Е ДАТУ</b><br>Год Ч<br>2012 1<br><b>МЕТКУ</b><br>Сообщение<br>Рису<br>Текущего              | веров:<br><b>И ВРЕМЯ</b><br>Насы Мин<br>10 : 14<br><b>ВРЕМЕНИ</b><br>е с текущим вр<br>7нок 29 – Ок<br>о значения сп                            | Я<br>: 33<br>1 В Ж<br>еменем<br>кно нас                                      | к<br>к<br>стр                | <u>Добави</u><br>Р <b>НАЛ</b><br>ойки да<br>(offset,                   | <u>ть</u><br>аты и време<br>в миллисен                         | ени<br>кундах);           | Применити                          |
| Спи<br>УС<br>Ден<br>7<br>Доб  | ТАНОВИТ<br>Месяц<br>/ 8 /<br>БАВИТЬ I<br>Бавить в журнал<br>—<br>—<br>—<br>—<br>—<br>— | <b>Е ДАТУ</b><br>Год Ч<br>2012 1<br><b>МЕТКУ І</b><br>сообщение<br>Рису<br>Текущего<br>Текущего<br>отся следу | веров:<br>И ВРЕМЯ<br>Насы Мин<br>10 : 14<br>ВРЕМЕНИ<br>в РЕМЕНИ<br>с текущим вр<br>инок 29 – Ок<br>о значения си<br>о значения д<br>ующие значе | 7<br>Сен<br>: 33<br>1 В Ж<br>неменем<br>кно нас<br>мещен<br>ребезг<br>ния ст | к<br>к<br>стр<br>а (<br>гату | <u>Добавит</u><br>РНАЛ<br>ойки да<br>(offset,<br>jitter, в<br>иса исто | <u>ть</u><br>аты и време<br>в миллисен<br>миллисеку<br>очника: | ени<br>кундах);<br>ндах). | Применит                           |
| Спи<br>УС<br>Дени<br>7<br>Доб | ТАНОВИТ<br>Месяц<br>/ 8 /<br>БАВИТЬ I<br>Бавить в журнал<br>—<br>—<br>Отображан        | <b>Е ДАТУ</b><br>Год Ч<br>2012 1<br><b>МЕТКУ I</b><br>сообщение<br>Рису<br>Текущего<br>Текущего<br>отся следу | веров:<br>И ВРЕМЯ<br>Насы Мин<br>10 : 14<br>ВРЕМЕНИ<br>е с текущим вр<br>инок 29 – Ок<br>о значения си<br>о значения д<br>ующие значе           | Я<br>: 33<br>1 В Ж<br>еменем<br>кно нас<br>мещен<br>ребезг<br>ния ст         | + ×                          | <u>Добавит</u><br>РНАЛ<br>ойки да<br>(offset,<br>jitter, в<br>rca исто | ть<br>пты и време<br>в миллисен<br>миллисеку<br>очника:        | ени<br>кундах);<br>ндах). | Применит                           |

Подп. дата

Взам. инв. N<sup>2</sup> Инв. N<sup>2</sup> дубл.

Подп. и дата

Инв. N<sup>о</sup> подл.

| pps.peer                | _     | успешно подключенный источник PPS;                                                                   |
|-------------------------|-------|----------------------------------------------------------------------------------------------------|
| falseticker             | _     | «отвергнутый» источник PPS;                                                                          |
| sys.peer                | _     | успешно подключенный NTP-сервер;                                                                     |
| reject                  | _     | «отвергнутый» NTP-сервер;                                                                            |
| candidate               | _     | резервный NTP-сервер.                                                                                |
| Отображаются след       | цуюі  | цие значения ссылочного идентификатора:                                                              |
| PPSI                    | _     | внутренний источник PPS;                                                                             |
| PPSE                    | _     | внешний источник PPS;                                                                                |
| TSIP                    | _     | Trimble Standard Interface Protocol;                                                                 |
| <ІР-адрес>              | _     | адрес NTP-сервера.                                                                                   |
| Группа «Параметрь       | і слу | ужбы времени» включает следующие элементы:                                                           |
| Часовой пояс            | _     | Выпадающий список, содержащий международные<br>обозначения регионов и присвоенных им часовых поясов; |
| Автоматический          | _     | Если эта отметка установлена, то переход на летнее время                                             |
| переход на летнее время |       | выполняется согласно региональным стандартам,                                                        |
|                         |       | установленным в операционной системе данного экземпляра ARIS EM;                                     |
| Отдавать точное время,  | _     | (наименование отметки говорит само за себя);                                                         |
| даже если нет связи с   |       |                                                                                                    |
| ИСТОЧНИКОМ ТОЧНОГО      |       |                                                                                                    |
| времени                 |       |                                                                                                    |
| Broadcast сервер        | _     | Если отметка установлена, то контроллер работает как                                                 |
| (указать адрес подсети) |       | сервер точного времени. При этом должен быть обязательно                                             |
|                         |       | указан адрес подсети (Рисунок 21).                                                                   |
| Broadcast клиент        | -     | Если отметка установлена, то контроллер является                                                     |
|                         |       | клиентом существующего сервера точного времени.                                                      |
| Список используемых     | -     | Включает IP-адреса существующих NTP-серверов. Для                                                    |
| NTP серверов            |       | того, чтобы добавить сервер в список необходимо щелкнуть                                             |
|                         |       | мышью по значку «+» (или ссылке «Добавить») и в                                                      |
|                         |       | появившемся поле ввести IP-адрес. Для удаления сервера                                               |
|                         |       | из списка необходимо щелкнуть мышью по значку «х».                                                   |
| (В списке использу      | емы   | их NTP-серверов олин из них помечен как «Прелпочитаемый»                                             |
| Лля того чтобы следать  | прел  | почитаемым другой сервер из списка необходимо шелкнуть                                               |
| мышью по ссылке «Слелат |       | едпочитаемым», расположенной рялом с его IP-алресом).                                                |
|                         |       |                                                                                                    |

дата

Подп.

Инв. N<sup>2</sup> дубл.

B3am. инв. N<sup>o</sup>

Подп. и дата

Инв. N<sup>о</sup> подл.

Группа «Установите дату и время» включает шесть полей для ввода значений календарных дня, месяца и года, а также для ввода значений часов, минут и секунд. По нажатию кнопки «Применить» новые значения даты и времени будут установлены в ARIS EM.

Группа «Добавить метку времени в журнал» включает только кнопку «Добавить», по нажатию которой текущая метка времени добавляется в журнал системных событий.

|     |      |          |       |      |                    | Лист | ı. |
|-----|------|----------|-------|------|--------------------|------|----|
|     |      |          |       |      | ПБКМ.411739.001 РЭ |      | 1  |
| Изм | Лист | № докум. | Подп. | Дата |                    | 45   |    |

#### 3.3.2 Активность

При выборе пункта локального меню «Активность» в рабочей области размещается таблица, содержащая информацию о подключенных пользователях (рисунок 30).

система

выход

#### настройка системы ARIS FM

измерения

## события

### СПИСОК ПОЛЬЗОВАТЕЛЬСКОЙ АКТИВНОСТИ

| Пользователь | Рабочая станция | Время простоя, сек |
|--------------|-----------------|--------------------|
| admin        | 10.1.1.185      | 0                  |
| admin        | 10.1.1.244      | 312                |

Рисунок 30 - Список активности пользователей

В таблице указываются:

- Регистрационное имя пользователя (рисунок 31);
- IP-адрес рабочей станции пользователя, с которой он подключился к ARIS EM;
- Время простоя (в секундах).

#### 3.3.3 Пользователи

дата

Подп.

дубл.

 $M_{\rm HB}$ . N<sup>9</sup>

ōN

Взам. инв.

Подп. и дата

подл. o Z

При выборе пункта локального меню «Пользователи» в рабочей области размещается таблица, содержащая регистрационные имена пользователей с пояснениями роли каждого из них (рисунок 31).

# ARIS EM настройка системы

| измерени                      | я соб               | ытия           | система           | выход           |    |
|-------------------------------|---------------------|----------------|-------------------|-----------------|----|
| УЧЕТНЫЕ З                     | АПИСИ ПОЛЬЗС        | <b>ВАТЕЛЕЙ</b> |                   |                 |    |
| Пользователь                  |                     | Роли           |                   |                 |    |
| admin                         |                     | администрато   | р                 | <i>"</i>        | ×  |
| user                          |                     | оператор       |                   |                 | ×  |
| engineer                      |                     | КиПиА          |                   | - <b>1</b>      | ×  |
|                               | Рисунок 31 -        | Учетные записи | пользователей     |                 | +  |
| Каждая с<br>«Удалить» ( * ).  | трока таблицы содер | жит индивидуа. | льные кнопки «Ред | актировать» ( 🖌 | •) |
| вм Лист N <sup>o</sup> докум. | Подп. Дата          | ПБКМ           | [.411739.001      | РЭ              | Л: |
|                               |                     | 17             |                   | <u>م</u>        |    |

Для корректировки регистрационных данных пользователя необходимо нажать кнопку «Редактировать» ( ) в соответствующей строке таблицы. Перейдем на специализированную диалоговую форму, содержащую поля для редактирования существующих имени, пароля (с подтверждением) и роли пользователя.

Для регистрации нового пользователя необходимо нажать кнопку «Добавить» (+), расположенную в правом нижнем углу таблицы. В этом случае на экран будет выведена пустая форма, содержащая поля для ввода имени, пароля (с подтверждением), а также отметки для обозначения роли пользователя («администратор», «оператор», «КиПиА»).

#### 3.3.4 Обновление ПО

дата

Подп.

Взам. инв. N<sup>2</sup> Инв. N<sup>2</sup> дубл.

Подп. и дата

Инв. № подл.

При выборе пункта локального меню «Обновление ПО» в рабочей области размещается список версий ПО, загруженных в ARIS EM (рисунок 32).

# ARIS EM настройка системы

|        | изме                                         | рения                     | события                     | ма выход          |                 |  |  |  |
|--------|----------------------------------------------|---------------------------|-----------------------------|-------------------|-----------------|--|--|--|
| ЗАГ    | РУЖЕІ                                        | ННЫЕ ВЕРСИИ Г             | 10                          |                   |                 |  |  |  |
|        | Тип                                          | Версия                    | Дата                        | Размер            | 10 КБ           |  |  |  |
|        | BACKUP                                       | 1.5.0.8552@13.07.2012     | 2012.07.27-11:07:20         | 0 10240           | × 3             |  |  |  |
| ×      | <b>ж</b> Сервис Перезагрузить Бэкап <b>+</b> |                           |                             |                   |                 |  |  |  |
| Для до | бавления                                     | а архива или установки ПС | ) рекомендуется <i>Вклк</i> | очить сервис      | сный режим. Для |  |  |  |
| выхода | а из серві                                   | исного режима необходимо  | о Перезагрузить контр       | <i>оллер.</i> Для | резервирования  |  |  |  |

выхода из сервисного режима необходимо *Перезагрузить контроллер*. Для резервирован текущей конфигурации необходимо *Создать бэкап конфигурации*.

Рисунок 32 - Список установочных файлов компонентов ПО ARIS EM

Для каждого файла в списке указаны его имя, дата и время загрузки, размер в байтах. Каждая строка списка содержит индивидуальные кнопки – «Установить» (\*\*), «Список файлов» (\*\*), «Скачать» (\*\*) и «Удалить» (\*\*).

По нажатию кнопки «Установить» выполняется установка выбранного компонента ПО.

По нажатию кнопки «Список файлов» в рабочей области размещается список файлов, входящих в выбранную версию ПО ARIS EM.

По нажатию кнопки «Скачать» архивный файл с выбранной версией ПО скачивается с ARIS EM и сохраняется локально на рабочем компьютере пользователя.

По нажатию кнопки «Удалить» архивный файл с выбранной версией ПО удаляется с ARIS EM.

Для сохранения резервной копии существующей конфигурации ARIS EM необходимо нажать кнопку «Бэкап». В этом случае на экран будет выведено дополнительное диалого-

|     |      |          |       |      | ΠВ |
|-----|------|----------|-------|------|----|
| Изм | Лист | № докум. | Подп. | Дата |    |

ПБКМ.411739.001 РЭ

Лист 47 вое окно «Бэкап конфигурации», содержащее краткую инструкцию о выполнении резервного копирования (рисунок 33).

| дооавить верси |       |
|----------------|-------|
| Файл:          | Обзор |
|                |       |
|                |       |
|                |       |
|                |       |
|                |       |
|                |       |
|                |       |

Рисунок 33 – Окно ввода имени файла для сохранения конфигурации

Для загрузки новой версии ПО необходимо нажать кнопку «Добавить» ( + ), расположенную в правом нижнем углу списка. В этом случае на экран будет выведено дополнительное диалоговое окно вызова системного файлового монитора для выбора загружаемого файла. По завершении работы с файловым монитором имя файла появится в списке установочных файлов (рисунок 32).

#### 3.3.5 Информация о системе

дата

Подп.

Инв. N<sup>2</sup> дубл.

Взам. инв. N<sup>o</sup>

Подп. и дата

Инв. N<sup>о</sup> подл.

При выборе пункта локального меню «Информация о системе» в рабочей области выводится краткая информация о модуле центрального процессора, а также информация о текущем состоянии системы, сгруппированная на двух вкладках – «Версии компонент» и «Запущенные процессы».

Краткая информация об ОПП размещается в верхней части рабочей области непосредственно под заголовком «Информация о системе» (рисунок 34). Краткая информация о модуле центрального процессора включает:

- a) MAC адрес используемого интерфейса Ethernet;
- б) Наименование операционной системы;
- в) Имя узла в сети QNET;
- г) Версию операционной системы;
- д) Дату и время установки операционной системы;
- е) Наименование материнской платы;
- ж) Количество запущенных процессов;
- з) Использованный объем оперативной памяти (байт);
- и) Использованный объем ПЗУ (байт).

На вкладке «Версии компонент» (рисунок 34) приводится полный список компонент ПО в составе ARIS EM с указанием имени файла, версии и имени разработчика (в колонке «Автор»).

| Изм | Лист | № докум. | Подп. | Дата |
|-----|------|----------|-------|------|

## ПБКМ.411739.001 РЭ

На вкладке «Запущенные процессы» (рисунок 35) отображается полный список процессов, запущенных в системе, с указанием времени запуска, имени и PID (идентификатора процесса).

| ФОРМАЦИЯ                  | О СИСТЕМЕ                  |                      |            |
|---------------------------|----------------------------|----------------------|------------|
| адрес: 00:0D:48:4         | 2:0E:37                    |                      |            |
| QNX 6.5.0                 |                            |                      |            |
| ия BSP: 1.5.0.8534@       | ລຼີ 18.07.2012             |                      |            |
| a: 2010/07/09             | -14:43:25EDT               |                      |            |
| плата: x86pc              |                            |                      |            |
| цессов: 44<br>49308 00 из | з 122168 00 КБ свободно (4 | .0%)                 |            |
| 382.87 из 4               | 92.17 МБ свободно (78%)    | 6,6)                 |            |
|                           | 2                          |                      |            |
| ерсии компонент           | запущенные процессы        |                      |            |
|                           |                            | D                    | <b>a</b>   |
|                           |                            | мерсия<br>1 с о осло | Автор      |
|                           |                            | 1.5.0.8546           | kovkov     |
| Ocore                     |                            | 1.5.0.8667           | kostrov    |
| 0events                   |                            | 1.5.0.8548           | diordiev   |
| Ofbd                      |                            | 1.5.0.8548           | kovkov     |
| Osystem                   |                            | 1.5.0.8667           | kostrov    |
| 1schemes                  |                            | 1.5.0.8548           | zhelobanov |
| Otranslation              |                            | 1.5.0.8552           | kovkov     |
| 1iec61850                 |                            | 1.5.0.8552           | vorobiev   |
| 5tunnel                   |                            | 1.5.0.8552           | kovkov     |
| 0c rq                     |                            | 1.5.0.8552           | belyaev    |
| C_con                     |                            | 1.5.0.8620           | samoilenko |
| ounter92LE                |                            | 1.5.0.8703           | maslyukov  |
| ranit_serv                |                            | 1.5.0.2437           | kovkov     |
| ec101_req                 |                            | 1.5.0.2437           | maslyukov  |
| c101_serv                 |                            | 1.5.0.2437           | Samoilenko |
| 20104_req                 |                            | 1.5.0.2437           | Samoilenko |
| en master                 |                            | 1.5.0.2457           | zhelobanov |
| ep_nascen                 |                            | 1.5.0.8548           | kostrov    |
| etroarch                  |                            | 1.5.0.2437           | Samoilenko |
| odbus_serial              |                            | 1.5.0.2437           | kostrov    |
| rc                        |                            | 1.5.0.8548           | orehov     |
|                           |                            | 1.5.0.8548           | diordiev   |
|                           |                            | 1.5.0.8548           | diordiev   |

| Изм | Лист | № докум. | Подп. | Дата |
|-----|------|----------|-------|------|

дата

Подп.

Взам. инв. N<sup>o</sup> Инв. N<sup>o</sup> дубл.

Подп. и дата

Инв. N<sup>2</sup> подл.

## ПБКМ.411739.001 РЭ

Лист 49

## ARIS EM настройка системы

| N3 | ме | ne | нν | ធេ |  |
|----|----|----|----|----|--|

события

система

#### ИНФОРМАЦИЯ О СИСТЕМЕ

| MAC адрес:  | 00:0D:48:42:0E:37                       |
|-------------|-----------------------------------------|
| OC:         | QNX 6.5.0                               |
| Имя узла:   | ARIS EM                                 |
| Версия BSP: | 1.5.0.8534@18.07.2012                   |
| Дата:       | 2010/07/09-14:43:25EDT                  |
| Мат. плата: | х86рс                                   |
| Процессов:  | 44                                      |
| ОЗУ:        | 49308.00 из 122168.00 КБ свободно (40%) |
| ПЗУ:        | 382.87 из 492.17 МБ свободно (78%)      |

Версии компонент Запущенные процессы

| Процесс              | Аргументы                                                                                                    |
|----------------------|----------------------------------------------------------------------------------------------------|
| procnto-instr        | -v                                                                                                    |
| devc-con             | -n4                                                                                                    |
| slogger              |                                                                                                    |
| pci-bios             |                                                                                                    |
| devb-eide            | blk automount=hd0t178:/fs/sd qnx6 sync=optional cam quiet                                                     |
| pipe                 |                                                                                                    |
| devw-control         | -c                                                                                                    |
| devc-pty             |                                                                                                    |
| mq                   |                                                                                                    |
| web_config_ecc.exe   | no_daemon                                                                                                    |
| in.telnetd           |                                                                                                    |
| timeticker           |                                                                                                    |
| devc-ser8250ps       | -F -S -t14 -T14 -b115200 -p10 -u1 0x3F8, 4 0x2F8, 3 0x100, 7 0x108, 7<br>0x110, 7 0x118, 7                    |
| devc-ser8250ps       | -F -S -t14 -T14 -b115200 -p10 -u7 0x120, 7 0x128, 7 0x130, 7 0x138, 7<br>0x140, 7 0x148, 7 0x150, 7 0x158, 7  |
| devc-ser8250ps       | -F -S -t14 -T14 -b115200 -p10 -u15 0x200, 7 0x208, 7 0x210, 7 0x218, 7<br>0x220, 7 0x228, 7 0x230, 7 0x238, 7 |
| io-pkt-v4-hc         | -dspeedo priority=200, verbose -ptcpip -v                                                                     |
| rpcapd               | -n                                                                                                    |
| dumper               | -d /fs/sd                                                                                                    |
| rtcsave              | -d                                                                                                    |
| pps                  | -p 200 -f 60                                                                                                  |
| ntpd                 |                                                                                                    |
| inetd                |                                                                                                    |
| setgpio              | -g1000 -b100 -s4194301                                                                                        |
| arc                  | -w                                                                                                    |
| rpcapd               | -n                                                                                                    |
| sw_wdog              | -p 1 -t 30                                                                                                    |
| warehouse_subst_serv |                                                                                                    |
| timespy              |                                                                                                    |
| fbd                  | -d                                                                                                    |
| sw_wdog              | -p 1 -t 60                                                                                                    |
| Conticker            | -f 100                                                                                                    |
| random               | -t                                                                                                    |
| warehouse_poll       |                                                                                                    |
| in.telnetd           |                                                                                                    |
| in.ftpd              | -                                                                                                    |
| in.ftpd              | -1                                                                                                    |

Рисунок 35 – Информация о системе (вкладка «Запущенные процессы»)

| Изм | Лист | № докум. | Подп. | Дата |
|-----|------|----------|-------|------|

дата

Подп.

Инв. N<sup>2</sup> дубл.

B3am. инв. N<sup>o</sup>

Подп. и дата

Инв. N<sup>2</sup> подл.

## ПБКМ.411739.001 РЭ

Лист 50

Формат А4

#### 3.3.6 Конфликты

При выборе пункта локального меню «Конфликты» в рабочей области формируется группа окон, содержащих описания несоответствий аппаратной и программной конфигурации ARIS EM (рисунок 36).

# ARIS EM <sup>трансляция</sup> данных

| изме        | рения                                               | события             | система | выход |  |  |  |  |
|-------------|-----------------------------------------------------|---------------------|---------|-------|--|--|--|--|
| конфани     |                                                     |                     |         |       |  |  |  |  |
| конфлин     |                                                     | РАЦИИ (2)           |         |       |  |  |  |  |
| 🔹 [Внутренн | ие модули] Отсутствуе                               | т связь с модулем 2 |         |       |  |  |  |  |
|             |                                                     |                     |         |       |  |  |  |  |
| Причина.    |                                                     |                     |         |       |  |  |  |  |
|             | проверыте правильнос                                | ть подключения моду | ля.     |       |  |  |  |  |
| Доп.инфо:   | Настройка модулей ко                                | <u>нтроллера</u>    |         |       |  |  |  |  |
| • [Внутренн | • [Внутренние модули] Отсутствует связь с модулем 3 |                     |         |       |  |  |  |  |

Рисунок 36 – Информация о конфликтах конфигурации

Для поиска способа разрешения конфликтов необходимо либо перейти по ссылке «Настройка модулей контроллера», либо предпринять внешние действия, недоступные из webконфигуратора.

### 3.4 Меры по информационной безопасности

Информационная безопасность ARIS EM обеспечивается за счет разграничения доступа пользователей к функциям операционной системы. Соответствующие меры реализуются системным администратором с применением собственных средств операционной системы и включают:

- Создание и редактирование учетных записей пользователей;
- Распределение пользователей по категориям и определение политики для каждой из этих категорий;
- Определение политики использования системных паролей.

#### ВНИМАНИЕ!

дата

Подп.

Инв. N<sup>2</sup> дубл.

Взам. инв. N<sup>o</sup>

Подп. и дата

Категорически запрещается выполнение операций по разграничению доступа пользователей к функциям операционной системы, а также к данным КС, посторонними лицами или лицами, в чьи должностные обязанности их выполнение не входит.

| подл.              |     |      |          |       |      |  |
|--------------------|-----|------|----------|-------|------|--|
| $N^{\overline{o}}$ |     |      |          |       |      |  |
| IB.                |     |      |          |       |      |  |
| $M_{\rm E}$        | Изм | Лист | № докум. | Подп. | Дата |  |

## ПБКМ.411739.001 РЭ

Лист 51

## 4 ТЕХНИЧЕСКОЕ ОБСЛУЖИВАНИЕ

Техническое обслуживание ARIS EM проводится с целью обеспечения нормальной работы и сохранения его эксплуатационных и технических характеристик в течение всего срока эксплуатации.

Техническое обслуживание и ремонт в течение гарантийного срока эксплуатации ARIS EM производится предприятием-изготовителем.

Ежегодное обслуживание потребителем включает:

- Очистку корпуса ARIS EM от пыли;

дата

Подп.

 Проверку надежности присоединения, а также отсутствие обрывов или повреждений изоляции соединительных кабелей.

|                           |     |      |          |       |      | Копировал          | Формат А   |
|---------------------------|-----|------|----------|-------|------|--------------------|------------|
| Инв. N                    | Изм | Лист | № докум. | Подп. | Дата | ПБКМ.411739.001 РЭ | Лиса<br>52 |
| <sup>е</sup> подл.        |     |      |          |       |      |                    |            |
| Подп. и дата              |     |      |          |       |      |                    |            |
| Взам. инв. N <sup>o</sup> |     |      |          |       |      |                    |            |
| Инв. N <sup>2</sup> дуб.  |     |      |          |       |      |                    |            |

## 5 СОПРОВОЖДЕНИЕ ПРОГРАММНОГО ОБЕСПЕЧЕНИЯ

Сопровождение ПО ARIS EM осуществляется предприятием-изготовителем и включает:

 Исправление ошибок и установку обновлений ПО в течение гарантийного срока эксплуатации;

- Внесение изменений в эксплуатационную документацию ПО;

дата

Подп.

бл.

- Проведение тестирования ПО по заявке предприятия-потребителя в течение гарантийного срока эксплуатации, а также в послегарантийный период;
- Регулярное информирование предприятия-потребителя в послегарантийный период о выходе обновлений и новых версий ПО.

|                                  |              |              |      | T7                 |      |
|----------------------------------|--------------|--------------|------|--------------------|------|
| Инв.                             | Изм. Лист Nº | докум. Подп. | Дата | ПБКМ.411739.001 РЭ | 53   |
| No<br>No                         |              |              |      |                    | Лист |
| подл.                            |              |              |      |                    |      |
| . Подп. и дата                   |              |              |      |                    |      |
| Взам. инв. N <sup>o</sup>        |              |              |      |                    |      |
|                                  |              |              |      |                    |      |
| $M_{HB}$ . N <sup>2</sup> $_{2}$ |              |              |      |                    |      |

#### ТРАНСПОРТИРОВАНИЕ И ХРАНЕНИЕ 6

ARIS EM может транспортироваться крытыми транспортными средствами любого вида, кроме неотапливаемых и негерметизированных отсеков самолетов.

При транспортировании ARIS EM не следует кантовать, бросать, ударять, подвергать нагреву и попаданию влаги на упаковку.

Транспортирование и хранение ARIS EM может осуществляться в условиях класса C2 по ГОСТ Р МЭК 60870-2-2 в упаковке изготовителя.

В части стойкости к воздействию транспортной тряски ARIS EM соответствует требованиям к группе С по ГОСТ 23216.

| убл.                                     |      |      |          |       |      |                       |           |
|------------------------------------------|------|------|----------|-------|------|-----------------------|-----------|
| $M_{\rm HB}$ . N <sup>2</sup> $_{\rm H}$ |      |      |          |       |      |                       |           |
| B3am. инв. $N^{\underline{0}}$           |      |      |          |       |      |                       |           |
| Подп. и дата                             |      |      |          |       |      |                       |           |
| подл.                                    |      |      |          |       |      |                       |           |
| 3. Nº                                    |      |      |          |       |      | ΠΕΚΜ /11730 001 ΡΆ    | Лист      |
| $M_{\rm HE}$                             | Изм. | Лист | № докум. | Подп. | Дата | 11DIAN.411709.001 1 9 | 54        |
|                                          |      |      |          |       |      | Копировал             | Формат А4 |

Подп. дата

## 7 УТИЛИЗАЦИЯ

ARIS EM не представляет опасность для жизни, здоровья людей и окружающей среды и не требует специальных методов утилизации.

| Подп. дата                     |  |
|--------------------------------|--|
| Инв. N <sup>2</sup> дубл.      |  |
| B3am. инв. $N^{\underline{0}}$ |  |
| Подп. и дата                   |  |
| Ч <sup>⊆</sup> подл.           |  |

| ПС                 |     |      |          |       |      |  |
|--------------------|-----|------|----------|-------|------|--|
| $N^{\overline{o}}$ |     |      |          |       |      |  |
| В.                 |     |      |          |       |      |  |
| $M_{\rm H}$        | Изм | Лист | № докум. | Подп. | Дата |  |

## ПБКМ.411739.001 РЭ

Лист 55

### Приложение А

(обязательное)

#### Описание способа формирования обозначения счетчика

Обозначение счетчика формируется с помощью шаблона «ARIS EM-код крейта».

Код крейта определяет полный набор модулей, входящих в состав ARIS EM.

Каждой ячейке крейта, обозначенной символом «Х», должна соответствовать буква (код), обозначающая возможный тип устанавливаемого модуля, код обозначения должен выбираться по приводимой ниже таблице.

| ARIS EM | Х | Х | Х | Х | Х | Х | Х | Х | Обозн | ачение счетчика                                                   |
|---------|---|---|---|---|---|---|---|---|-------|-------------------------------------------------------------------|
| 30 -    |   |   |   |   |   |   |   |   | SVM   | Модуль приема цифровых потоков мгновенных значений токов и напря- |
|         |   |   |   |   |   |   |   |   | M     | Модуль управления нагрузкой                                       |
|         |   |   |   |   |   |   |   |   | J     | Модуль дискретного ввода / сигнали-<br>зации с номиналом +24 В    |
|         |   |   |   |   |   |   |   |   | U     | Модуль дискретного ввода / сигнали-<br>зации с номиналом 220 В    |
|         |   |   |   |   |   |   |   |   | Z     | Свободная ячейка                                                  |
|         |   |   |   |   |   |   |   |   | Х     | Процесссорный модуль 2 x Ethernet, 1 x RS-485                     |
|         |   |   |   |   |   |   |   |   | Y     | Процесссорный модуль 2 x Ethernet, 1<br>x RS-485,<br>ГЛОНАСС/GPS  |
|         |   | L |   |   |   |   |   |   | A     | Источник питания счетчика 24 В                                    |
|         |   |   |   |   |   |   |   |   | В     | Источник питания счетчика 220 В                                   |
|         |   |   |   |   |   |   |   |   |       | <u></u>                                                           |

дата

Подп.

Взам. инв. N<sup>o</sup> Инв. N<sup>o</sup> дубл.

Подп. и дата

Инв. N<sup>о</sup> подл.

Изм. Лист

№ докум.

Подп.

Дата

| ПБКМ.411739.001 І | 2Э |
|-------------------|----|
|-------------------|----|

Лист 56

| ARIS EM<br>4U – | X X X | X X | Обозн | ачение счетчика                                                                                           |
|-----------------|-------|-----|-------|----------------------------------------------------------------------------------------------------|
|                 |       |     | SVM   | Модуль приема цифровых потоков<br>мгновенных значений токов и напря-<br>жений (SV) согласно МЭК 61850-9-2 |
|                 |       |     | M     | Модуль управления нагрузкой                                                                               |
|                 |       |     | J     | Модуль дискретного ввода / сигнали-<br>зации с номиналом +24 В                                            |
|                 |       |     | U     | Модуль дискретного ввода / сигнали-<br>зации с номиналом 220 В                                            |
|                 |       |     | Z     | Свободная ячейка                                                                                          |
|                 |       |     | X     | Процесссорный модуль 2 x Ethernet, 2 x RS-485                                                             |
|                 |       |     | Y     | Процесссорный модуль 2 x Ethernet, 2<br>x RS-485,<br>ГЛОНАСС/GPS                                          |
|                 |       |     | A     | Источник питания счетчика 24 В                                                                            |
|                 |       |     | В     | Источник питания счетчика 220 В                                                                           |

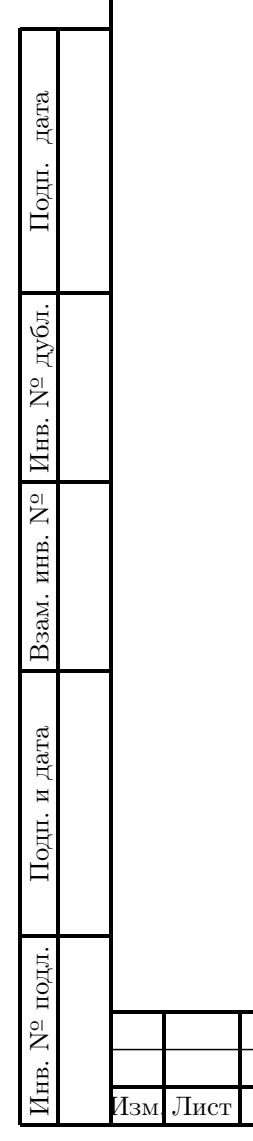

№ докум.

Подп.

Дата

Формат А4

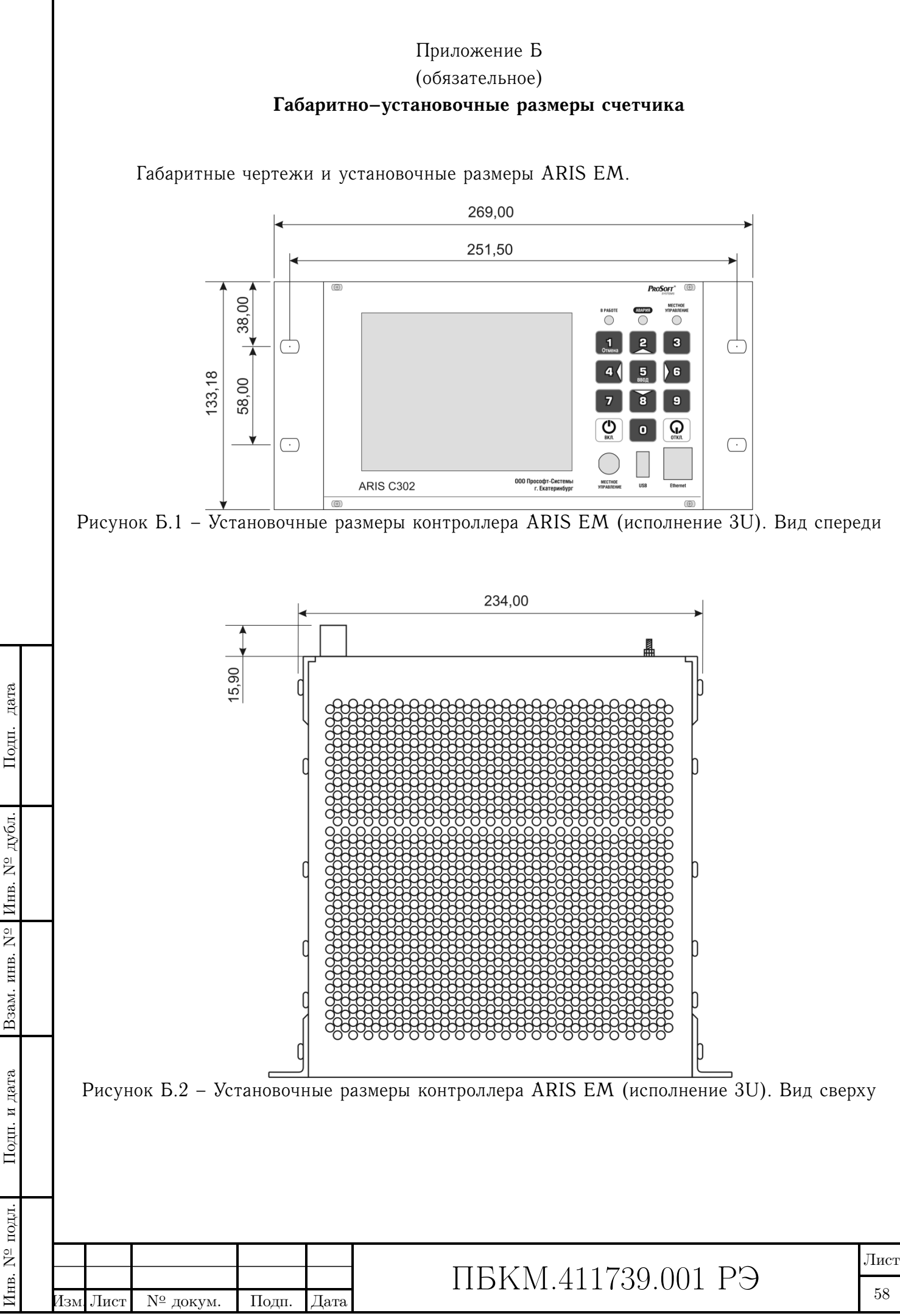

Копировал

Формат А4

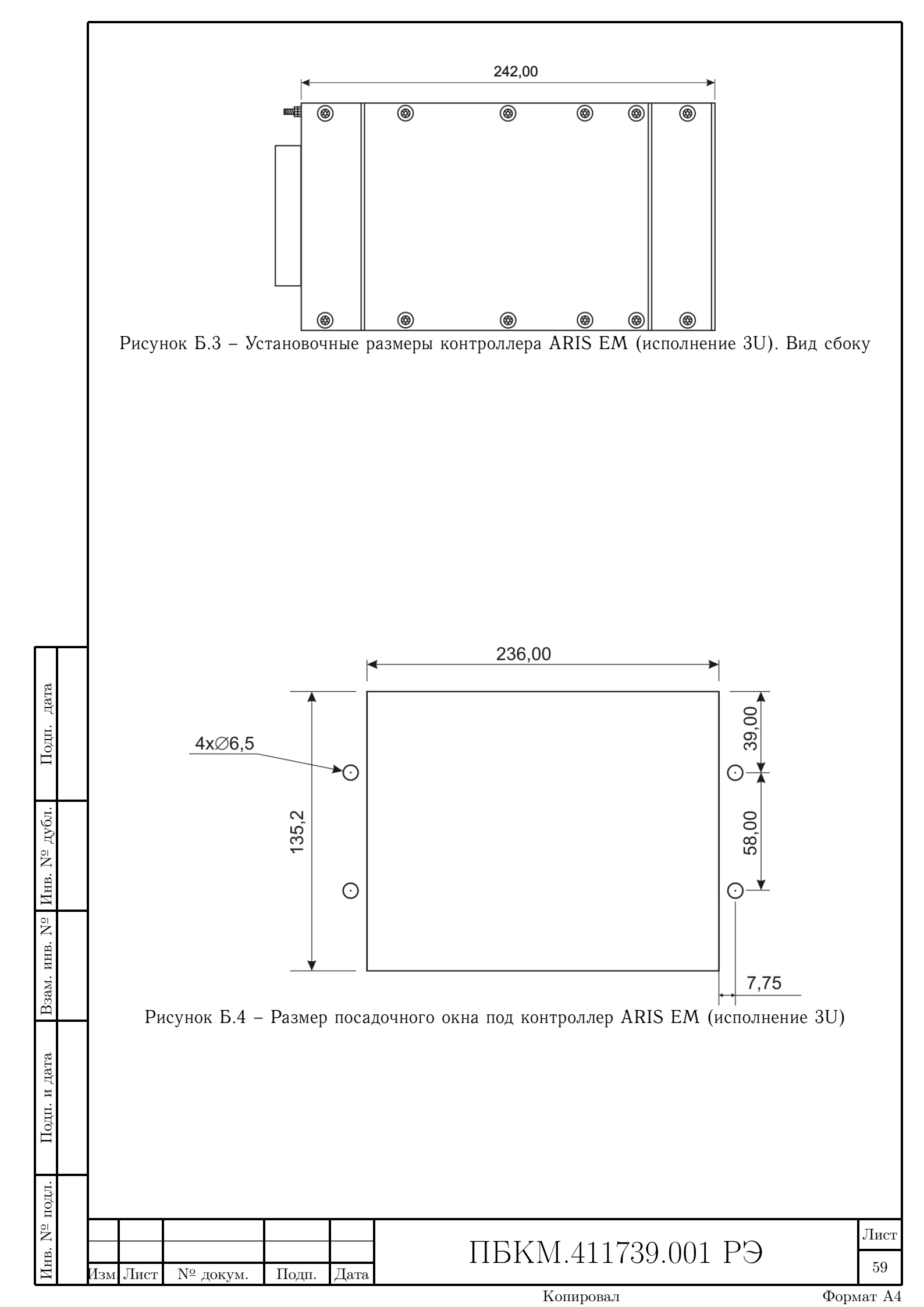

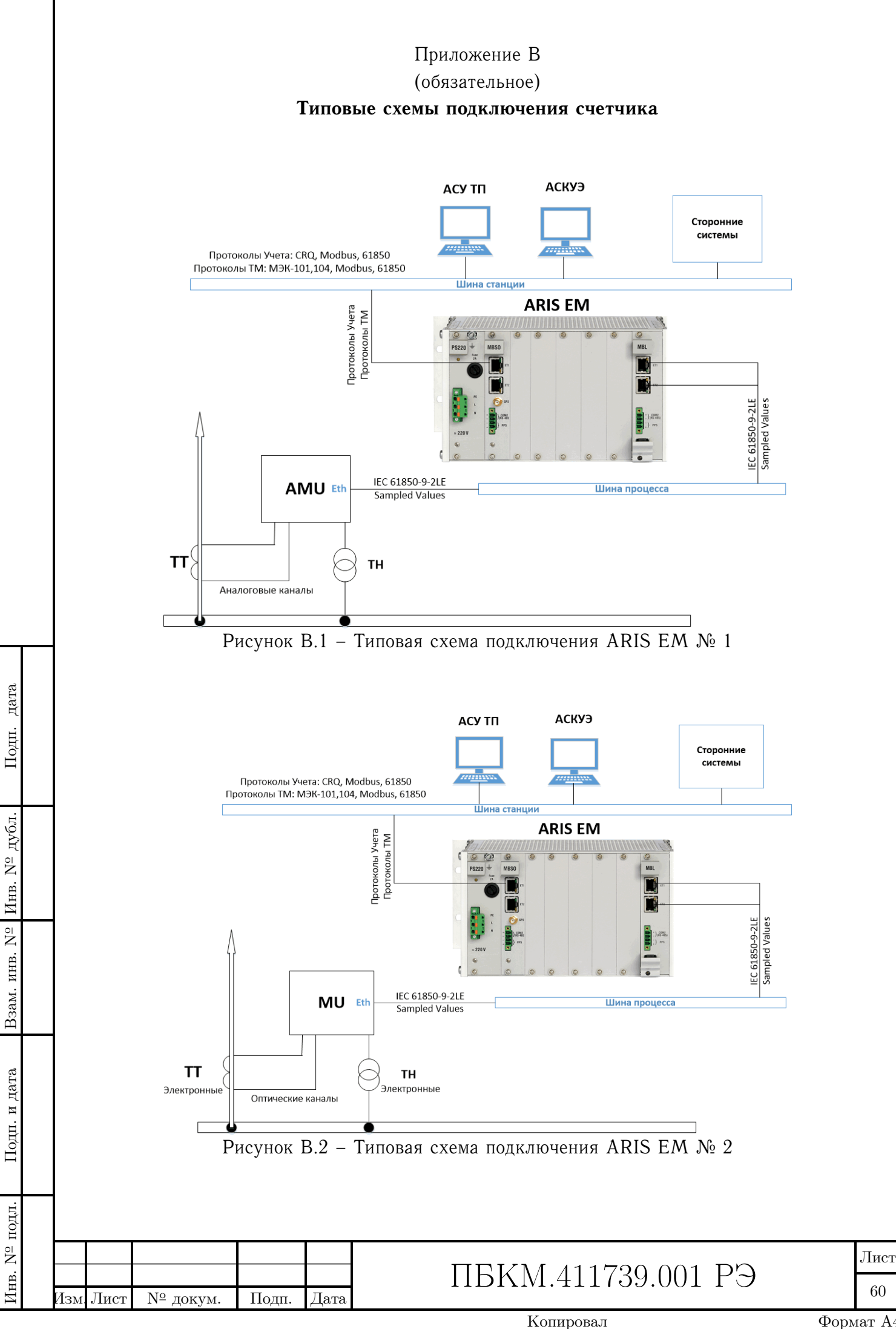

Формат А4

|   |     |         |                      |                                 |          |                                   | П «                            |                  |                                         |       |      |  |  |
|---|-----|---------|----------------------|---------------------------------|----------|-----------------------------------|--------------------------------|------------------|-----------------------------------------|-------|------|--|--|
|   |     |         | How                  |                                 | TOB (CTT | аниц)                             | Лист регист                    | грации изменениі | і<br>Вхоляший №                         |       |      |  |  |
|   |     | Изм.    | изме-<br>нен-<br>ных | ера лис<br>заме-<br>нен-<br>ных | новых    | аниц)<br>аннули-<br>рован-<br>ных | Всего<br>листов<br>(страниц) в | № докум.         | сопроводитель-<br>ного докум. и<br>дата | Подп. | Дата |  |  |
|   |     |         | ных                  | HEIX                            |          | ных                               | докум.                         |                  | дата                                    |       |      |  |  |
|   |     |         |                      |                                 |          |                                   |                                |                  |                                         |       |      |  |  |
| 2 |     |         |                      |                                 |          |                                   |                                |                  |                                         |       |      |  |  |
|   |     |         |                      |                                 |          |                                   |                                |                  |                                         |       |      |  |  |
|   |     |         |                      |                                 |          |                                   |                                |                  |                                         |       |      |  |  |
|   |     |         |                      |                                 |          | <del></del>                       |                                |                  |                                         |       |      |  |  |
|   | Изі | м. Лист | г № д                | окум.                           | Подп.    | Дата                              | ]                              | ПБКМ.41          | 1739.001                                | PЭ    | 6    |  |  |